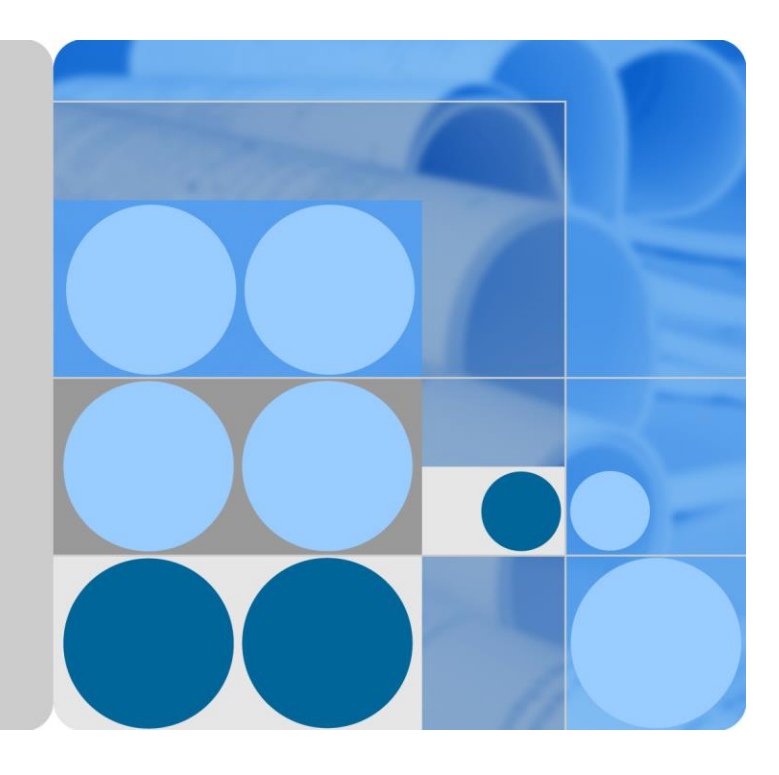

## EchoLife HN8255Ws

## 取扱説明書

発行 01日付 2018-10-23

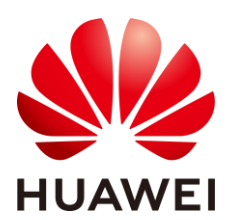

HUAWEI TECHNOLOGIES CO., LTD.

#### Copyright © Huawei Technologies Co., Ltd. 2018. All rights reserved.

文書による華為の事前承諾なしに、本書のいかなる部分も、いかなる形式またはいかなる手段によっても 複製または転載は許可されません。

#### 商標および許諾

WAWEI およびその他のファーウェイ(華為)の商標は華為技術有限公司の商標です。 このドキュメントに記載されているその他の商標はすべて、それぞれの所有者に帰属します。

#### 注意

購入した製品、サービスおよび機能は華為とお客様の間の契約によって規定されます。本文書に記載され ている製品、サービスおよび機能の全体または一部は、購入範囲または使用範囲に含まれない場合があり ます。契約で規定しない場合、本文書内の記述、情報、推奨事項はすべて「無保証(AS IS)」で提供されて おり、明示的または暗黙的ないかなる保証も約束も行いません。

この文書の記載内容は、予告なく変更されることがあります。この文書作成にあたっては内容の正確に最 大限の注意を払っておりますが、この文書内のいかなる説明、情報、推奨事項も、明示的または暗黙的に 何らかの保証を行うものではありません。

## Huawei Technologies Co., Ltd.

- 住所: Huawei Industrial Base Bantian, Longgang Shenzhen 518129 People's Republic of China
- Web サイト: http://www.huawei.com
- E メール: support@huawei.com

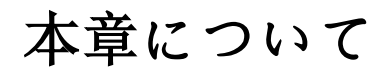

## 目的

10G 対応パッシブ光ネットワーク(XGS-PON)端末 EchoLife HN8255Ws(以降 HN8255Wsと呼ぶ)は、ホームユーザー向けに設計された屋内光ネットワークユニット (ONU)です。本書では、HN8255Wsの外観と仕様、およびその設定と使用方法について 説明します。これにより、HN8255Ws についての知識を短期間で得ることができます。

## 製品バージョン

以下の表に、本書に関連する製品バージョンを示します。

| 製品名               | 製品バージョン     |
|-------------------|-------------|
| EchoLife HN8255Ws | V300R018C00 |

## マークの表記

本書で使用するマークは、以下のように定義されています。

| マーク         | 説明                                             |
|-------------|------------------------------------------------|
| <b>企</b> 危険 | 回避しなければ、死亡または重傷につながる、危険が<br>差し迫った状況を示しています。    |
| <b>企</b> 警告 | 回避しなければ、死亡または重傷につながるおそれのある、危険を伴う状況を示しています。     |
| <b>入</b> 注意 | 回避しなければ、軽傷または中程度の負傷につながるおそれのある、危険を伴う状況を示しています。 |

| <u> 入</u> 注意事項 | 回避しなければ、機器の損傷、データの喪失、パフォ<br>ーマンスの低下、予期しない結果につながるおそれの<br>ある、危険を伴う状況を示します。 |
|----------------|--------------------------------------------------------------------------|
|                | 注意事項は、人体の損傷に関係のない行為に対処す<br>るために使用されます。                                   |
| □□注記           | 重要な情報、ベストプラクティス、ヒントなどを示しま<br>す。                                          |
|                | 注記は、人体の損傷、機器の損傷、環境悪化に関係<br>のない情報に対処するために使用されます。                          |

# 目次

| 本章について                        | ii |
|-------------------------------|----|
| 1 安全上のご注意                     | 1  |
| 2 システム概要                      | 3  |
| 2.1 製品概要                      |    |
| 2.2 仕様                        | 7  |
| 2.2.1 物理的仕様                   | 7  |
| 2.2.2 プロトコルおよび規格              | 8  |
| 2.3 代表的なネットワークアプリケーション        |    |
| 3 同梱品一覧                       | 9  |
| 4 設置                          | 11 |
| 4.1 HN8255Ws の設置              |    |
| 4.2 電源ケーブルの接続およびボタン設定         |    |
| 5 管理画面へのログイン方法                | 14 |
| 6 Web ページでのインターネットアクセスサービスの設定 |    |
| 7 Web ページでの Wi-Fi アクセスサービスの設定 |    |
| 8 Web ページのリファレンス              | 40 |
| 8.1 高速設定                      |    |
| 8.2 ホームページ                    |    |
| 8.3 ワンクリック診断                  |    |
| 8.4 システム情報                    |    |
| 8.4.1 デバイス情報                  |    |
| 8.4.2 WAN 情報                  |    |
| 8.4.3 光学情報                    |    |
| 8.4.4 ETH ポート情報               |    |
| 8.4.5 WLAN 情報                 |    |
| 8.5 詳細設定                      |    |
| 8.5.1 LAN 設定                  |    |
| 8.5.1.1 LAN ホスト設定             |    |
| 8.5.1.2 DHCP サーバ設定            |    |
| 8.5.1.3 DHCP スタティック IP 設定     |    |
| 8.5.1.4 DHCPv6 サーバ設定          |    |

| 8.5.1.5 DHCPv6 スタティック IP 設定   | 51 |
|-------------------------------|----|
| 8.5.1.6 DHCPv6 情報             |    |
| 8.5.2 セキュリティ設定                |    |
| 8.5.2.1 DoS 設定                |    |
| 8.5.2.2 IPv4 アドレスフィルタリング      |    |
| 8.5.2.3 MAC アドレスフィルタリング       | 55 |
| 8.5.2.4 Wi-Fi MAC アドレスフィルタリング |    |
| 8.5.2.5 ペアレンタルコントロール          |    |
| 8.5.3 転送ルール                   |    |
| 8.5.3.1 DMZ 設定                |    |
| 8.5.3.2 lpv4 ポートマッピング         | 60 |
| 8.5.3.3 ポートトリガ設定              | 61 |
| 8.5.4 アプリケーション                | 63 |
| 8.5.4.1 時間設定                  | 63 |
| 8.5.4.2 メディア共有                | 64 |
| 8.5.4.3 UPnP 設定               | 64 |
| 8.5.4.4 スタティック DNS            | 65 |
| 8.5.5 WLAN                    | 66 |
| 8.5.5.1 2.4G 基本ネットワーク設定       | 66 |
| 8.5.5.2 2.4G 詳細ネットワーク設定       |    |
| 8.5.5.3 5G 基本ネットワーク設定         | 70 |
| 8.5.5.4 5G 詳細ネットワーク設定         | 73 |
| 8.5.6 システム管理                  | 74 |
| 8.5.6.5 アカウント管理               | 75 |
| 8.5.6.6 ご利用上の注意               | 75 |
| 8.5.7 保守診断                    | 77 |
| 8.5.7.7 保守                    | 77 |
| 8.5.7.8 ログ                    | 77 |
| A 頭字語および略語                    | 79 |

 安全上のご注意

本製品を正しく安全にお使いいただくために、ご使用の前にこの「安全上のご注意」をよくお読みください。

#### 基本的な要件

- 本製品は保管、輸送、および稼働時は乾燥した状態を保ってください。
- 本製品は保管、輸送、および稼働時は他の物体にぶつからないようにしてください。
- 本製品を設置する際にはメーカーの要件を必ず守ってください。
- 本製品を勝手に分解しないでください。本製品に異常がある場合は、サービス提供元 が指定するお問い合わせ先にご連絡ください。
- 本製品の構造、安全設計、性能設計を許可なく変更しないでください。
- 本製品を使用する際には各国・地域の法令を遵守し、他者の法的権利を尊重してください。
- 本製品がご不要になった際は、サービス提供元が指定するお問い合わせ先にご連絡 ください。

#### 環境要件

- 本製品は直射日光の当たらない、風通しの良い場所に設置してください。
- 本製品は清潔な状態に保ってください。
- 本製品は水周りまたは湿った場所のそばに置かないでください。
- 本製品の上に物を置かないでください。熱や歪みにより本製品が損傷する場合があり ます。
- 放熱のため、機器の周囲に少なくとも10cm以上のスペースを確保してください。
- 本製品はヒーターやろうそくなどの熱源や火気の近くに置かないでください。
- 本製品を電子レンジ、冷蔵庫、携帯電話など、強力な磁場や磁界が発生する電子機器のそばに置かないでください。

使用上のご注意

- 付属の電源アダプタ以外は使用しないでください。
- 利用電圧は本製品の入力電圧の要件に適合している必要があります。

- 本製品の電源アダプタは、たこ足配線にしないでください。たこ足配線にするとテーブ ルタップなどが過熱、劣化する可能性があり、危険です。
- 感電またはその他の危険を回避するために、電源プラグは清潔で乾燥した状態を保ってください。
- ケーブルの抜き差しは、必ず機器を停止して、電源を切ってから行ってください。
- ・ 雷が発生した場合には、電源を切って、電源ケーブル、モジュラーケーブル、電話線な
   どすべてのケーブルを抜いてください。
- 本製品を長期間使用しない場合には、電源を切って電源プラグを抜いてください。
- 本製品は水や液体で濡らさないようにしてください。水や他の液体で濡れた場合には、すぐに電源を切って、本製品から電源ケーブルやモジュラーケーブルなどすべてのケーブルを抜いてください。本製品が故障した場合にはサービス提供元が指定するお問い合わせ先にご連絡ください。
- 損傷するおそれがあるため、ケーブルを踏みつけたり、引っ張ったり、引きずったり、 無理やり曲げたりしないでください。ケーブルが損傷すると、本製品が故障するおそれ があります。
- 損傷または劣化したケーブルは使用しないでください。
- 保護メガネを着用せずに直接光ポートを覗き込んだりしないでください。光ポートから 放射されるレーザーによって眼を痛めるおそれがあります。
- 発煙、異常な音、異臭などが発生したら、ただちに本製品の使用を中止して、電源を切り、全てのケーブル(電源ケーブルやモジュラーケーブルなど)を抜いてください。本製品に異常がある場合は、サービス提供元が指定するお問い合わせ先にご連絡ください。
- 金属部品などの異物が通気孔から本製品に入らないようにしてください。
- 引っかいた場所からはがれた塗装によって本製品に異常が発生するおそれがあるため、本製品の外装を引っかいたりしないでください。塗装が本製品に入ると、ショートするおそれがあります。また、はがれた塗装によって人体にアレルギー反応が発生するおそれがあります。
- 部品や付属品を誤って飲み込むことがないように幼児の手の届かないところに設置してください。

#### 清掃上のご注意

- 本製品を清掃する前に、本製品を停止し、電源を切って、本製品から電源ケーブルや モジュラーケーブルなどすべてのケーブルを抜いてください。
- クリーニング液またはスプレー式洗浄剤を使用して本製品の外装を清掃しないでください。柔らかい布を使用して清掃してください。

# **2** システム概要

## 本章について

本章では、HN8255Wsの概要を示します。

2.1 製品概要

ここでは、HN8255Ws の外観を示し、そのポートと LED 種別について説明します。

2.2 仕様

ここでは、HN8255Ws の物理的仕様や HN8255Ws が準拠している規格およびプロトコルなどの仕様について説明します。

2.3 代表的なネットワークアプリケーション

ここでは、HN8255Wsの代表的なネットワークアプリケーションについて説明します。

## 2.1 製品概要

ここでは、HN8255Ws の外観を示し、そのポートと LED 種別について説明します。

#### 外観

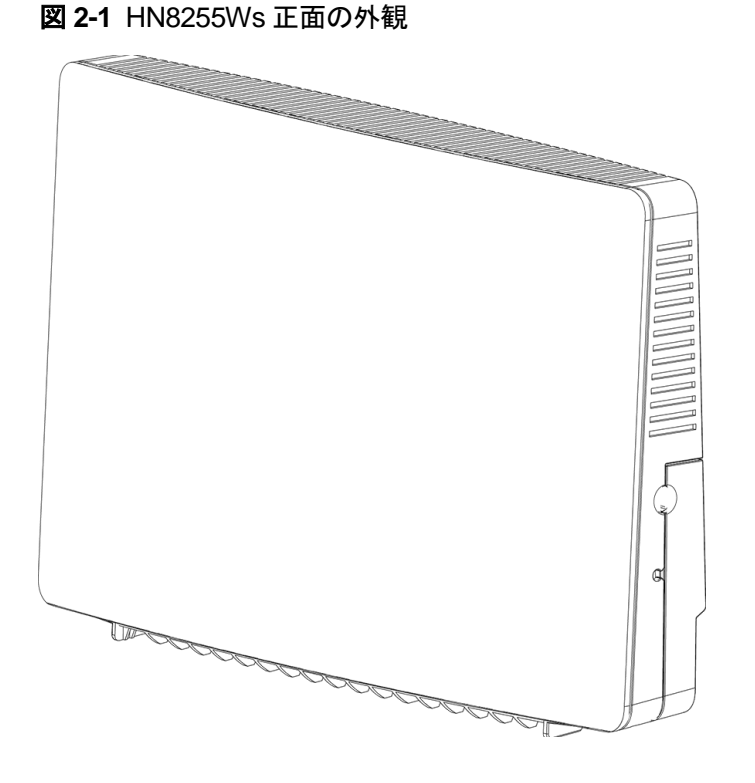

#### 図 2-2 HN8255Ws 背面の外観

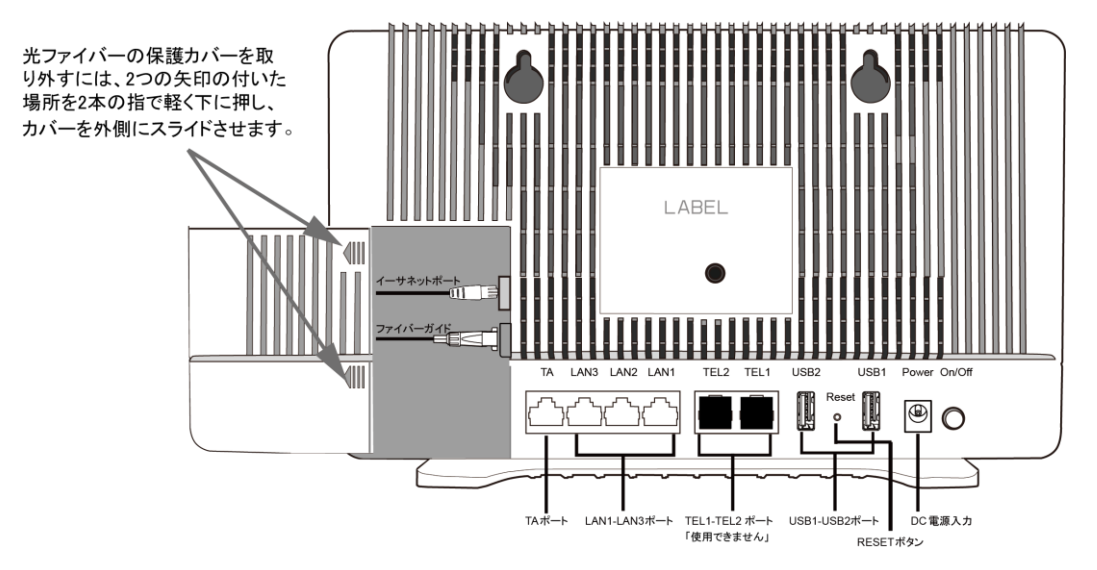

表 2-1 では、HN8255Ws の各ポートおよびボタンの機能について説明します。

| ポート/ボタン   | 機能                                                                                                    |
|-----------|----------------------------------------------------------------------------------------------------|
| POWER     | 電源アダプタまたはバックアップ電源ユニ<br>ットに接続するために使用する電源ポー<br>ト。                                                         |
| ТА        | 関連パラメータを設定した後に電話機また<br>はファクシミリに接続するために使用する<br>オートセンシング 10/100/1000M Base-T<br>イーサネットポート(RJ-45)。         |
| LAN1~LAN3 | PC や TV 等に接続するために使用するオ<br>ートセンシング 10/100/1000M Base-T イ<br>ーサネットポート(RJ-45)。                             |
| USB1~USB2 | USB ストレージデバイスに接続するために<br>使用する USB ポート。                                                                  |
| RESET     | リセットボタン。このボタンを数秒間押下す<br>ると、本製品がリセットされます。このボタ<br>ンを長時間(10 秒以上)押し続けると、本<br>製品が工場出荷時の設定に戻った後、リ<br>セットされます。 |
| WLAN      | 無線 LAN 機能(Wi-Fi)を有効または無効に<br>するために使用するボタンです。この機能<br>はデフォルトで有効になっています。                                   |
| WPS       | 無線 LAN データ暗号化機能を有効または<br>無効にするために使用する Wi-Fi 保護設<br>定(WPS)ボタンです。この機能はデフォル<br>トで無効になっています。                |

表2-1 HN8255Wsのポートおよびボタンの機能

#### LED 種別

図 2-3 に、HN8255Ws のLED種別を示します。

#### 図 2-3 HN8255Ws のLED種別

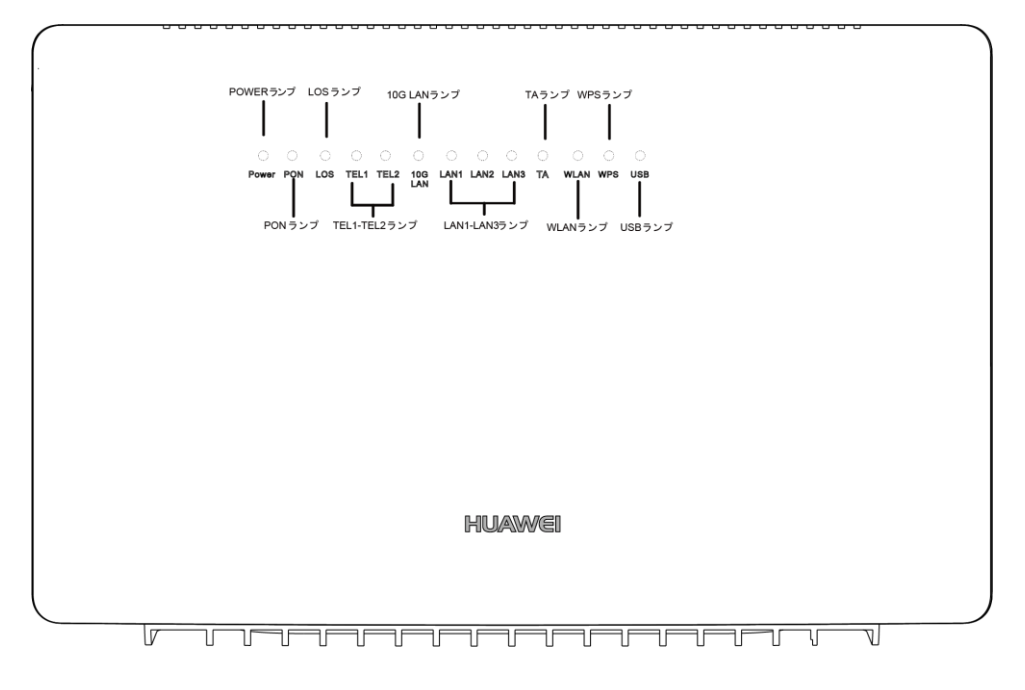

#### 表 2-2 では、HN8255Ws のLED種別の意味について説明します。

| 表 2-2 | HN8255Ws | のLED種別の意味 |
|-------|----------|-----------|
|-------|----------|-----------|

| LED種<br>別 | LED<br>色 | LED<br>状態 | 説明                                 |
|-----------|----------|-----------|------------------------------------|
| POWER     | 緑        | 点灯        | HN8255Ws の電源がオンになっています。            |
|           |          | オフ        | 電源が切れています。                         |
| PON       | 緑        | 点灯        | HN8255Ws の認証に成功しています。              |
|           |          | 点滅        | HN8255Ws の認証中です。                   |
|           |          | オフ        | HN8255Ws が認証されていません。               |
| LOS       | 赤        | 点灯        | 光リンクで障害が発生しています。                   |
|           |          | 点滅        | システムをアップグレードしています。                 |
|           |          | オフ        | 光リンクが正常です。                         |
| 10G       | 緑        | 点灯        | インターネットに正常に接続されています。               |
| LAN       |          | 点滅        | DHCPを使用して、HN8255WsはIPアドレスを取得しています。 |
|           |          | オフ        | HN8255Ws は IP アドレスを取得していません。       |

| LED種<br>別 | LED<br>色 | LED<br>状態 | 説明                                                   |
|-----------|----------|-----------|------------------------------------------------------|
| LAN1~     | 緑        | 点灯        | LAN 接続されています。                                        |
| LAN3      |          | 点滅        | LAN 接続でデータ通信中です。                                     |
|           |          | オフ        | LAN ポートに機器が接続されていません。                                |
| ТА        | 緑        | 点灯        | TA 接続されています。                                         |
|           |          | 点滅        | TA 接続でデータ通信中です。                                      |
|           |          | オフ        | TA ポートに機器が接続されていません。                                 |
| WLAN      | 緑        | 点灯        | WLAN機能が有効になっています。                                    |
|           |          | 点滅        | WLANポートでデータが送信されています。                                |
|           |          | オフ        | WLAN機能は無効になっています。                                    |
| WPS       | 緑        | 点灯        | WPS 機能が有効になっていて、Wi-Fi 端末が HN8255Ws<br>に正常にアクセスしています。 |
|           | 黄色       | 点滅        | Wi-Fi 端末が HN8255Ws にアクセスしています。                       |
|           | 赤        | 点滅        | Wi-Fi端末がHN8255Wsへのアクセスに失敗しています。                      |
|           | -        | オフ        | WPS 機能が有効になっていません。                                   |
| USB       | 緑        | 点滅        | USB ポートが接続され、ホストモードで動作中ですが、デ<br>ータが送信されていません。        |
|           |          | 点滅        | USB ポート上でデータを送信中です。                                  |
|           |          | オフ        | システムの電源が ON になっていないか、USB ポートが接続されていません。              |

## 2.2 仕様

ここでは、HN8255Ws の物理的仕様や HN8255Ws が準拠している規格およびプロトコル などの仕様について説明します。

## 2.2.1 物理的仕様

ここでは、寸法、重量、電圧範囲、動作環境パラメータなど、HN8255Wsの物理的仕様について説明します。

表 2-3 に、HN8255Ws の物理的仕様を示します。

表 2-3 HN8255Ws の物理的仕様

| 項目               | 仕様                                     |
|------------------|----------------------------------------|
| 寸法(幅 x 奥行き x 高さ) | HN8255Ws: 305 mm × 82.5 mm × 198<br>mm |
| 重量               | 約 1200g                                |
| システム全体の電源        | 12V DC、4A                              |
| 電源アダプタ入力         | 100 V ~ 240 V、50 Hz / 60 Hz            |
| 最大消費電力           | 18.5W 以下                               |
| 周囲温度             | 0°C <b>~</b> +40°C                     |
| 保管および輸送温度        | -40°C <b>~</b> +70°C                   |
| 周囲湿度             | 5% ~ 95%(結露なし)                         |

## 2.2.2 プロトコルおよび規格

ここでは、HN8255Ws が準拠しているプロトコルおよび規格を示します。

- XGS-PON: ITU-T 勧告 G.988/G.9807.1
- マルチキャスト: IGMPv2、IGMPv3、および IGMP スヌーピング
- ルーティング:ネットワークアドレス変換(NAT)およびアプリケーションレベルゲート ウェイ(ALG)
- LAN インターフェース: IEEE 802.3/IEEE 802.3u/IEEE 802.3ab/IEEE 802.3ae
- USB: USB 2.0/USB 3.0
- Wi-Fi: IEEE 802.11a/b/g/n/ac
- CPE WAN 管理プロトコル: TR-069

## 2.3 代表的なネットワークアプリケーション

ここでは、HN8255Ws の代表的なネットワークアプリケーションについて説明します。

HN8255Ws はネットワーク端末として XGS-PON アクセスレイヤに配備され、上り光ポート を介して個人宅ユーザーをインターネットに接続します。ローカルエリアネットワーク(LAN) 側(すなわち、ユーザー側)から見ると、HN8255Ws には豊富なハードウェアポートが用意 されていて、個人宅ユーザーのさまざまなネットワーク要件が満たされます。

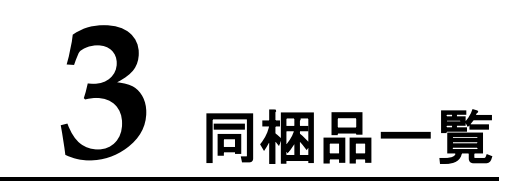

本章では、図 3-1 に示すように、HN8255Ws、縦置きスタンド、電源アダプタなど、荷箱に入っているものについて説明します。

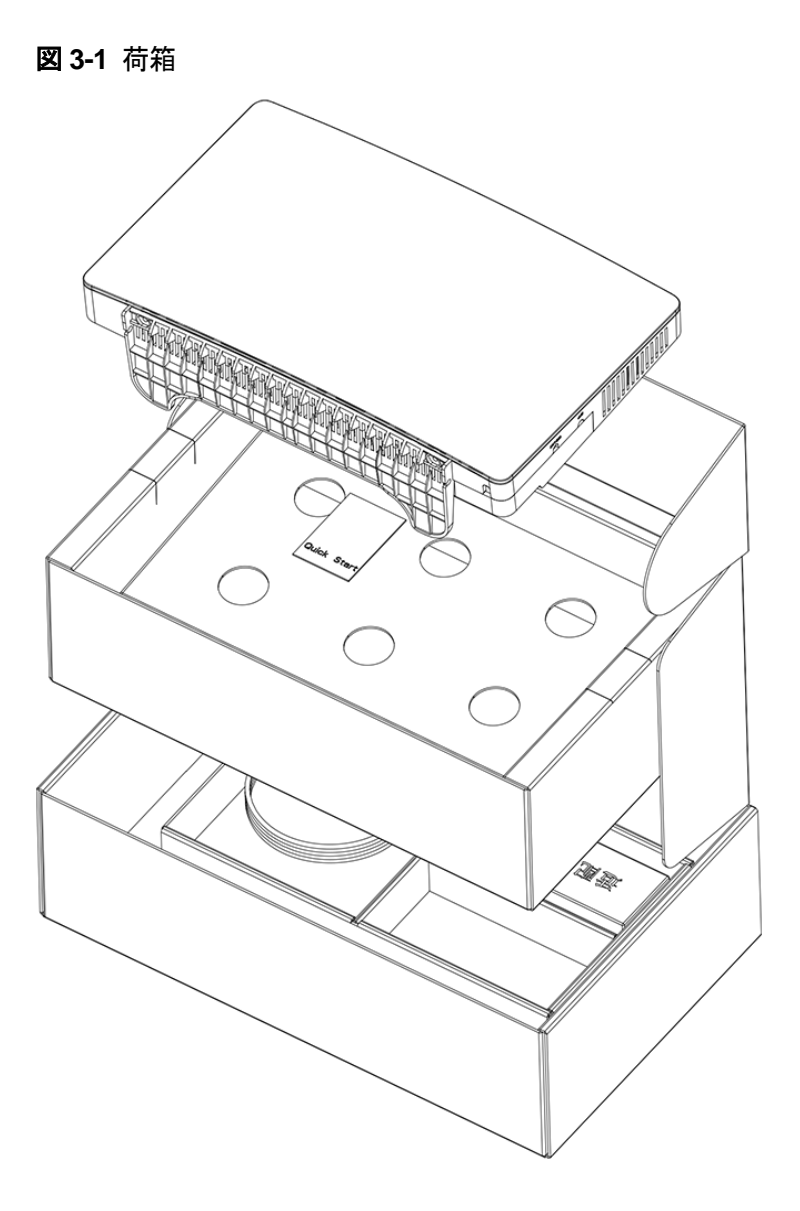

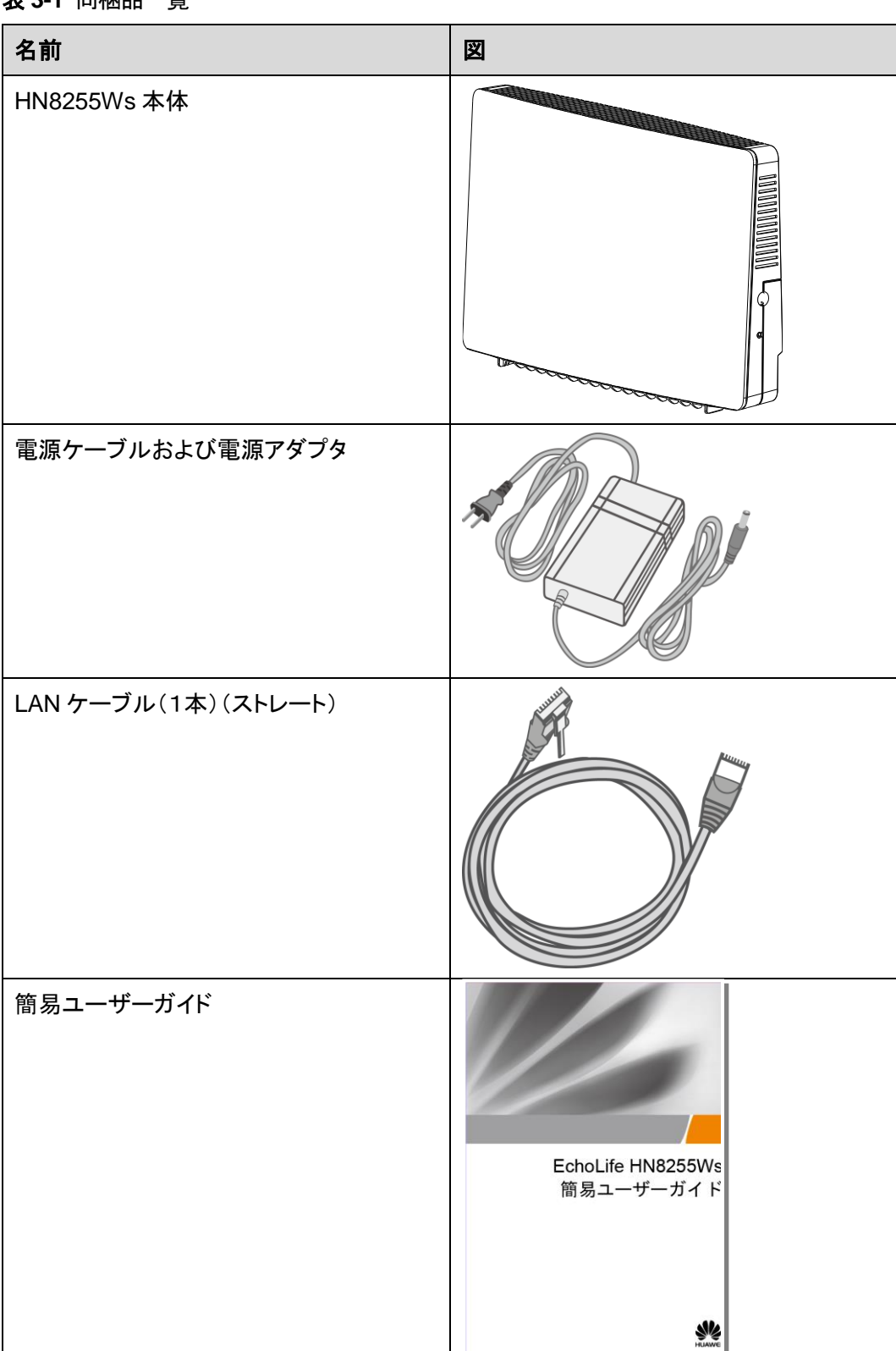

表 3-1 同梱品一覧

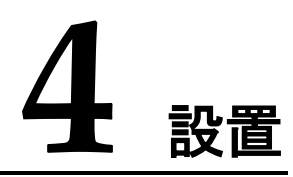

## 本章について

本章では、HN8255Wsを設置し、ケーブルを接続する手順について説明します。

4.1 HN8255Wsの設置

ここでは、HN8255Wsの設置方法について説明します。

4.2 電源ケーブルの接続およびボタン設定

ここでは、HN8255Wsのポートを他のデバイスに接続する手順について説明します。

## 4.1 HN8255Ws の設置

ここでは、HN8255Wsの設置方法について説明します。

#### 手順

**ステップ1** XGS-PON 端末の取り付けに使用する2つの穴の位置をマーキングし、この2つの穴の距離が実際の取り付け穴の距離と同じになっていることを確認します。

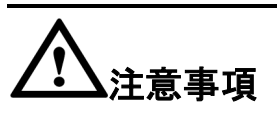

- XGS-PON 端末は屋外に設置したり、屋外のキャビネットに設置したりしないでください。
- 光ポートには、ラバープラグが付いており、光ファイバーが接続されます。
- 光ポートに接続する光コネクタは SC/UPC コネクタです。
- ファイバーが正常に動作するには、ファイバーの曲げ半径を30mm以上にしてください。

ステップ2 ねじの外径に従って適切なドリルを選択します。ハンマードリルを使用し、壁のマーキングした位置に穴をあけます。次に、壁をきれいにし、2つの拡張ボルトを取り付けます。

**ステップ3** ドライバーを使用してねじを拡張ボルトにねじ込み、壁からねじ部分が8mm出るようにします。次に、このねじにXGS-PON端末を取り付けます。

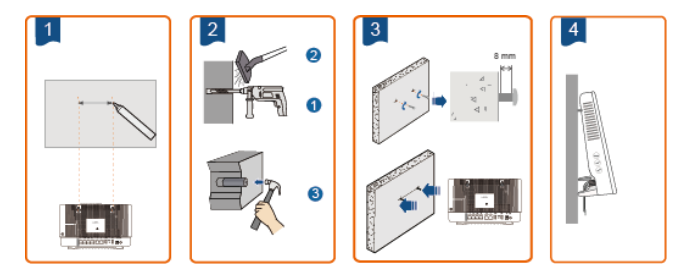

## 4.2 電源ケーブルの接続およびボタン設定

ここでは、HN8255Wsのポートを他のデバイスに接続する手順について説明します。

手順

**ステップ1** 電源アダプタを DC IN ポートに接続し、電源ケーブルを AC 電源コンセントに接続します。HN8255Ws の電源が正常にオンになると、LEDが以下の図のように 点灯します。

図 4-1 HN8255Ws の電源が正常にオンになると点灯する LED

| •     | •   | 0   | 0    | 0    | 0          | 0    | 0    | 0    | 0  | 0    | 0   | 0   |  |
|-------|-----|-----|------|------|------------|------|------|------|----|------|-----|-----|--|
| Power | PON | LOS | TEL1 | TEL2 | 10G<br>LAN | LAN1 | LAN2 | LAN3 | TA | WLAN | WPS | USB |  |

- **ステップ2** Wi-Fi 機能はデフォルトで有効になっています。Wi-Fi 無線アクセス機能を有効/無効にする には、側面の WLAN ボタンを押します。
- **ステップ3** 無線アクセス用 WPS(Wi-Fi 保護設定)暗号化機能を有効にするには、側面の WPS ボタンを押します。

山注記

WPS 暗号化機能を有効にするには、あらかじめソフトウェア内で WPS 暗号化機能が設定されて いる必要があります。WPS ボタンを押しても WPS 暗号化機能が有効にならない場合、サービス 提供元の指定するお問い合わせ先にお問い合わせください。HN8255Ws が外部デバイスへの接 続に成功し、WPS 機能が有効になっている場合、LED は以下の図のように点灯します。

図 4-2 HN8255Ws が外部デバイスへの接続に成功すると点灯する LED

| •     | •   | 0   |      |      |            | •    | •    | •    | •  | •    | •   | Q   |  |
|-------|-----|-----|------|------|------------|------|------|------|----|------|-----|-----|--|
| Power | PON | LOS | TEL1 | TEL2 | 10G<br>LAN | LAN1 | LAN2 | LAN3 | TA | WLAN | WPS | USB |  |

## □□注記

LAN1、LAN2、LAN3、TA が接続されていて、2.4G Wi-Fi および 5G Wi-Fi それぞれについて有効化 (「WLAN の有効化」)設定をしている場合、上記の図のように点灯します。

WAN データをWebページで設定し、インターネットに正常に接続されると、WAN インジケータが 緑色に点灯します。

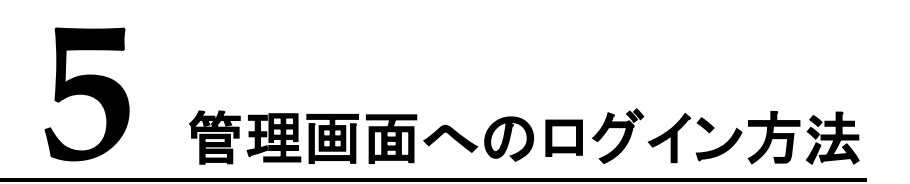

本章では、Webページを介して HN8255Ws にログインするためのユーザー名/パスワード および手順について説明します。

#### はじめに

管理画面へのログインを行う前に表 5-1 初期設定情報一覧「PC の IP アドレスとサブネット マスク」に記載した設定が完了していることを確認してください。

表 5-1 初期設定情報一覧

| 項目                   | 説明                                                                                                    |
|----------------------|----------------------------------------------------------------------------------------------------|
| ユーザー名とパスワード          | デフォルト設定:<br>• ユーザー:                                                                                                    |
|                      | – ユーザー名 : admin                                                                                                    |
|                      | - パスワード:admin                                                                                                    |
|                      | <ul> <li>注意事項</li> <li>ログインしてから5分間何も操作が実行されないと、ログインがタイムアウトして自動的にログアウトされ、ログイン待ち状態に戻ります。ユーザー名とパスワードを入力すると、ユーザーアカウントのロックを解除できます。</li> <li>間違ったユーザー名とパスワードが3回続けて入力されると、システムはロックされます。1分後に自動的にシステムのロックが解除されます。</li> <li>初期のユーザー名とパスワードを使用してWebページからログイン後、パスワードを変更してください。</li> </ul> |
| LAN IP アドレスとサブネットマスク | デフォルト設定:                                                                                                    |
|                      | • IP アドレス:192.168.1.1                                                                                                    |
|                      | <ul> <li>サブネットマスク:255.255.255.0</li> </ul>                                                                                                    |

| 項目                    | 説明                                                                                                    |
|-----------------------|----------------------------------------------------------------------------------------------------|
| PC の IP アドレスとサブネットマスク | <ul> <li>PC で自動的に IP アドレスを取得するよう<br/>設定して、PC の IP アドレスが HN8255Ws<br/>の LAN IP アドレスと同じサブネット内に属<br/>するよう設定します。</li> <li>例:</li> <li>IP アドレス:192.168.1.100</li> <li>サブネットマスク:255.255.255.0</li> </ul> |

#### 手順

- ステップ1 付属のLANケーブルを使用して、HN8255Ws本体のLANポートとPC端末を接続します。
- **ステップ2** PC で自動的に IP アドレスを取得します。また、PC の IP アドレスが HN8255Ws の管理用 IP アドレスと同じサブネット内に属していることを確認します。

本書は PC で自動的に IP アドレスを取得する方法について、Windows 10、Windows 8、 Windows 7、Mac OS X 10.8.2、Mac OS X 10.13.6の各 OS ごとに説明しています。

- Windows 10 のケース
  - a. OS にログインした後、スタートボタン(デスクトップの左下隅のボタン)を選択し、コントロール パネルを選択すると、図 5-1 に示すようなコントロール パネ ルウィンドウが表示されます。

図 5-1 コントロール パネルダイアログボックス

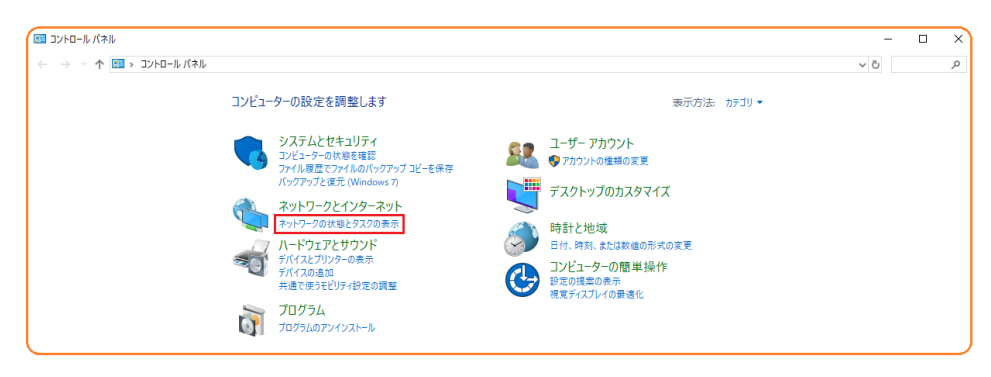

b. **ネットワークとインターネット**の下のネットワークの状態とタスクの表示を選択しま す。図 5-2 に示すようなネットワークと共有センターウィンドウが表示されます。 図 5-2 ネットワークと共有センターウィンドウ

| コントロールパネルホーム       基本ネットワーク情報の表示と接続のセットアップ         アダブターの設定の変更       アクティブなネットワークの表示         共有の詳細設定の変更       ChinaNet-2jNs         ブライバートネットワーク       アクティブなネットワークの表示         ペットワーク設定の変更       ホットワークジェンクク         ボットワーク設定の変更       新しい接続またはネットワークのセットアップ         プロードパンド、ダイヤルアップ、または VPN 接続をセット・<br>ットアップします。       前題のトラブルシューティング         マットワークの問題を診断して修復します。または、トラブ、       新しつりの問題を診断して修復します。または、トラブ、 |                                     |
|----------------------------------------------------------------------------------------------------|-------------------------------------|
| アグブク-の設定の変更<br>共有の詳細設定の変更<br>ChinaNet-2jNs<br>ブライベートネットワークの<br>ネットワーク設定の変更<br>ネットワーク設定の変更<br>新しい接続またはネットワークのセットアップ<br>プロードパンド、ダイヤルアップ、または VPN 接続をセット<br>ットアップします。<br>開墾のトラブルシューテイング<br>ネットワークの問題を診断して修復します。または、トラブ、                                                                                                    |                                     |
| 共有の詳細設定の変更<br>プライベートネットワーク<br>ネットワーク設定の変更<br>ポーパンド、ダイヤルアップ、<br>プロードパンド、ダイヤルアップ、または VPN 接続をセット<br>ットアップします。<br>開題のトラブルシューティング<br>ネットワークの問題を診断して修復します。または、トラブ、<br>関連項目                                                                                                    |                                     |
| ネットワーク設定の変更         新しい接続またはネットワークのセットアップ         プロードバンド、ダイヤルアップ、または VPN 接続をセット         ットアップします。         問題のトラブルシューティング         ネットワークの問題を診断して修復します。または、トラブ、         関連項目                                                                                                    | アクセスの種類: インターネット<br>接続: 🛛 ローカルエリア接続 |
| <ul> <li>新しい接続またはネットワークのセットアップ<br/>プロードパンド、ダイヤルアップ、または VPN 接続をセット<br/>ットアップします。</li> <li>問題のトラブルシューティング<br/>ネットワークの問題を診断して修復します。または、トラブ、</li> <li>関連項目</li> </ul>                                                                                                    |                                     |
| 問題のトラブルシューティング<br>ネットワークの問題を診断して修復します。または、トラブ、<br>関連項目                                                                                                    | アップします。 あるいは、 ルーターまたはアクセス ポイントる     |
| 関連項目                                                                                                    | ルシューティングに関する情報を入手します。               |
| 関連項目                                                                                                    |                                     |
| 関連項目                                                                                                    |                                     |
|                                                                                                    |                                     |
| Windows Defender ファイアウォー<br>ル                                                                                                    |                                     |
| インターネット オプション                                                                                                    |                                     |

c. アクティブなネットワークの表示エリアのローカル エリア接続を選択します。図 5-3 に示すようなローカル エリア接続の状態ダイアログボックスが表示されま す。

| 図 5-3 口・ | ーカル エ | リア接続の | )状態ダイ | アログボックス |
|----------|-------|-------|-------|---------|
|----------|-------|-------|-------|---------|

| 全般                         |                                                |
|----------------------------|------------------------------------------------|
| 接続                         |                                                |
| IPv4 接続:                   | インターネット                                        |
| IPv6 接続:                   | ネットワーク アクセスなし                                  |
| メディアの状態                    | 有効                                             |
| 期間                         | 01:03:55                                       |
| 速度:                        | 100.0 Mbps                                     |
| [[美糸田(E)                   |                                                |
|                            |                                                |
| 動作状況————                   |                                                |
| 動作状況————                   | 送信 — 👽 — 🛛 🕫                                   |
| 動作状況<br>バイト:               | 送信 — 受信<br>3,108,014   46,605,096              |
| 動作状況<br>バイト:<br>(愛プロパティ(P) | 送信 — 受信<br>3,108,014   46,605,096<br>豪無効にする(D) |

d. **プロパティ**を選択すると、図 5-4 のような**ローカル エリア接続のプロパティ**ダイア ログボックスが表示されます。

| いなたけ、んの夜日をは                                                    |                                                       |                |
|----------------------------------------------------------------|-------------------------------------------------------|----------------|
| <ul> <li>✓ Link-Layer Top</li> <li>✓ Link-Layer Top</li> </ul> | pology Discovery Mapper I<br>pology Discovery Respond | O Driver<br>er |
| インストール(N)                                                      | <b>首北6余(11)</b>                                       | プロパティ(R)       |

- e. ネットワークタブを選択して、この接続は次の項目を使用しますリストボックス内の
   のインターネット プロトコル バージョン 4 (TCP/IPv4)をダブル選択します。図
   5-5のようなインターネット プロトコル バージョン 4 (TCP/IPv4)のプロパティダイアログボックスが表示されます。
- f. 全般タブを選択して、図 5-5 に示すような IP アドレスを自動的に取得すると DNS サーバのアドレスを自動的に取得するを選択します。

図 5-5 インターネット プロトコル バージョン 4 (TCP/IPv4)のプロパティダイアログ ボックス

| 注般 代替の構成                                                       |                  |              |                |                 |
|----------------------------------------------------------------|------------------|--------------|----------------|-----------------|
| ネットワークでこの機能がサポートされている場合に<br>きます。サポートされていない場合は、ネットワーク<br>てください。 | J、IP 版定<br>管理者に) | 「を自動<br>適切な) | 的に取得<br>IP 設定を | することかで<br>問い合わせ |
| <ul> <li>IP アドレスを自動的に取得する(O)</li> </ul>                        |                  |              |                |                 |
| 一〇 次の IP アドレスを使う(S):                                           |                  |              |                |                 |
| IP アドレス(I):                                                    | 4                | a)           | 14             | 1               |
| サブネット マスク(U)                                                   |                  | 1            | 1              |                 |
| デフォルト ゲートウェイ(D):                                               | 1                | 10 C         | 1              |                 |
| ◎ DNS サーバーのアドレスを自動的に取得す                                        | 3(B)             |              |                |                 |
| - ① 次の DNS サーバーのアドレスを使う(E):                                    |                  |              |                |                 |
| 優先 DNS サーバー(P):                                                |                  | ÷            | ÷              |                 |
| 代替 DNS サーバー(A):                                                | +                | 45.          | ÷              |                 |
| □ 終了時に設定を検証する(L)                                               |                  |              |                | 设定(V)_          |
|                                                                |                  | OK.          |                | المارد عا       |

- g. OK を選択して設定を完了して、ローカルエリア接続の状態ダイアログボックスに 戻ります。
- h. OKを選択して設定を完了します。
- Windows 8 のケース
  - a. OS にログインした後、図 5-6 に示すように[デスクトップ]を選択します。

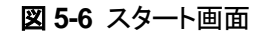

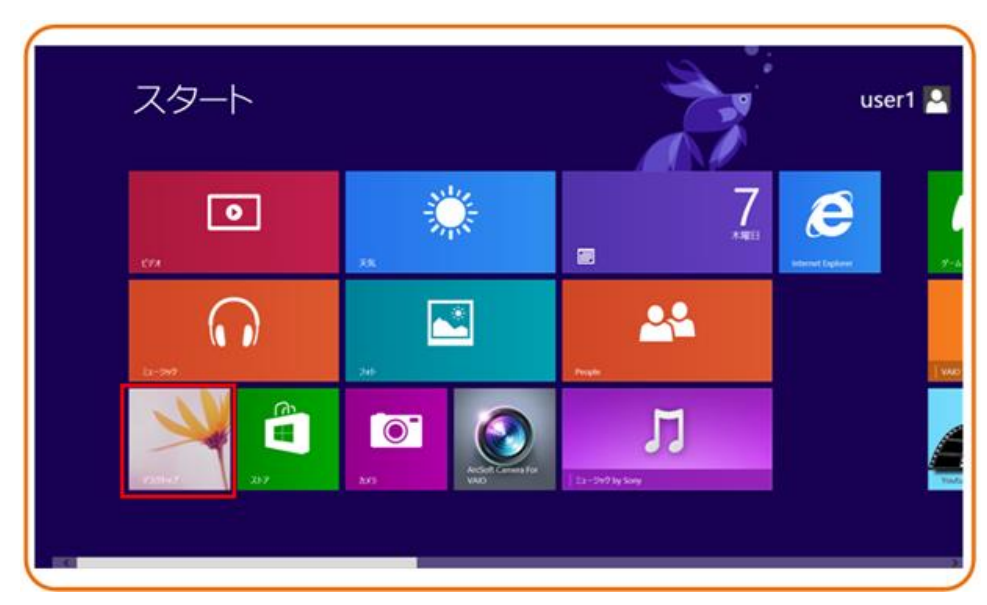

b. **デスクトップ**画面に入り、画面の右下または右上にマウスポインターを移動する と、チャームが表示されます。チャームから**設定**ボタンを選択します。

図 5-7 設定ボタン

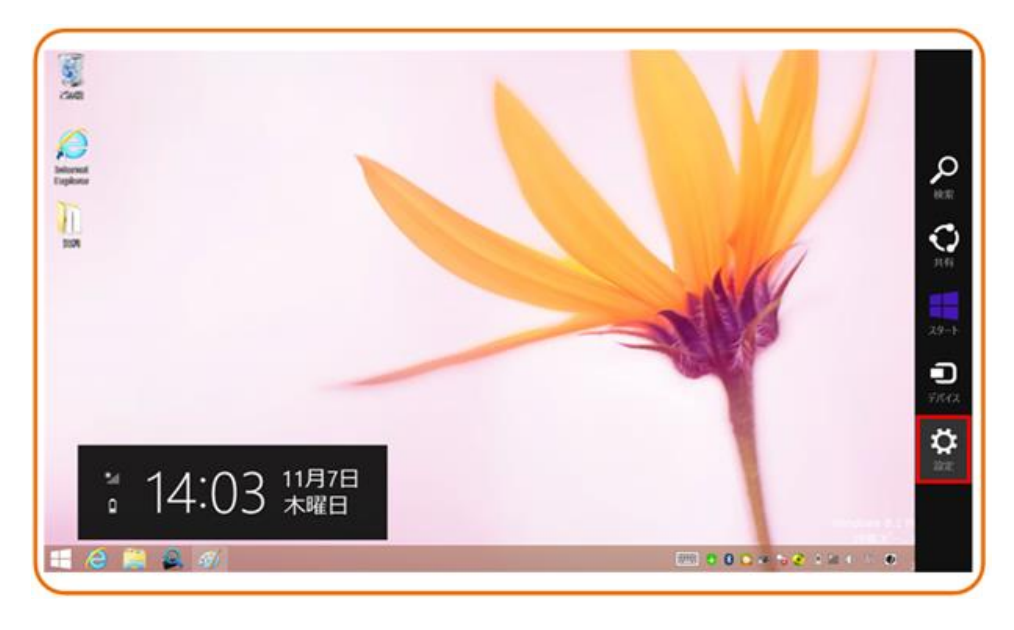

c. 設定画面からコントロールパネルを選択します。

#### 図 5-8 コントロールパネルボタン

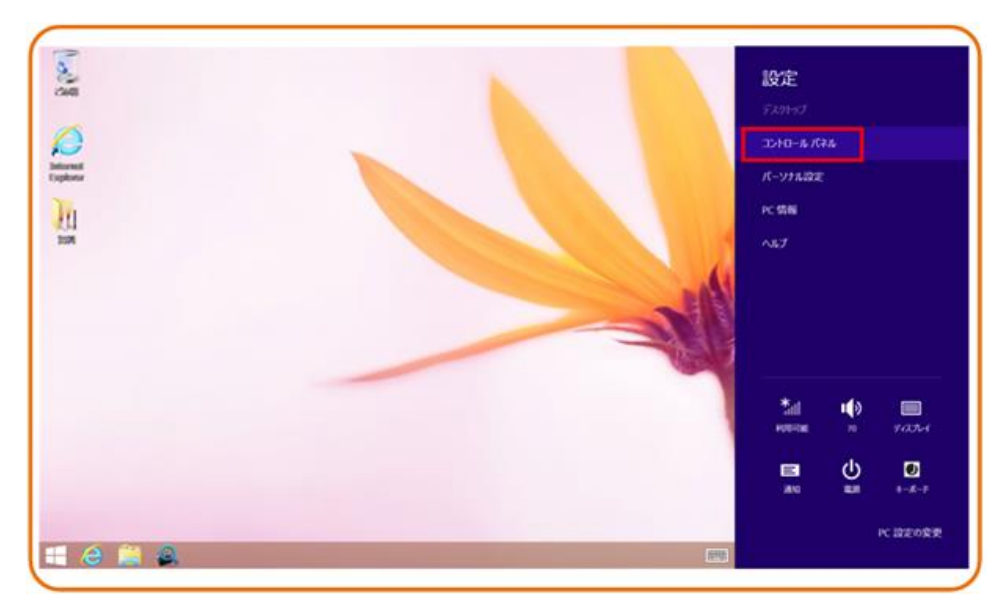

d. コントロールパネルを表示したら、図 5-9 に示すようにネットワークとインターネットの下のネットワークの状態とタスクの表示を選択します。

図 5-9 コントロール パネルウィンドウ

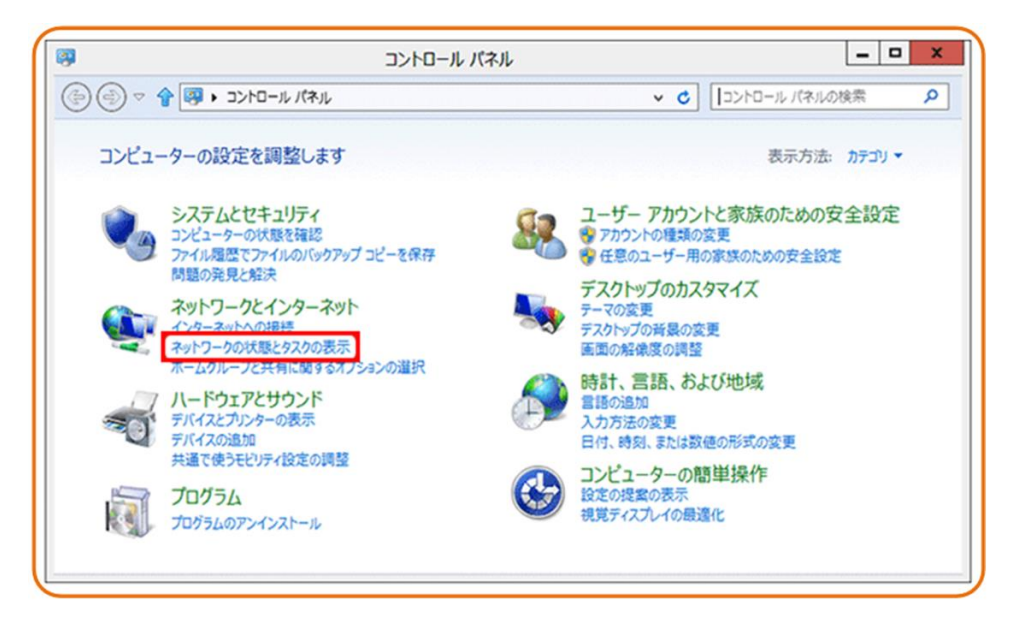

e. ネットワークの状態とタスクの表示を選択したら、図 5-10 に示すようなネットワー クと共有センターウィンドウが表示されます。

| 2                                                                                                    | ネットワークと共有セン                                                                                   | 9- <b> X</b>                                                                 |
|----------------------------------------------------------------------------------------------------|-----------------------------------------------------------------------------------------------|------------------------------------------------------------------------------|
| -D4 <c +="" 0<="" 2="" th="" •=""><th>・ル パネル ・ ネットワークとインターネット ・ ネッ</th><th>トワークと共有センター 、 C コントロー タ</th></c> | ・ル パネル ・ ネットワークとインターネット ・ ネッ                                                                  | トワークと共有センター 、 C コントロー タ                                                      |
| コントロール パネル ホーム<br>アダプターの設定の変更<br>共有の詳細設定の変更                                                                 | 基本ネットワーク情報の表示と批<br>アクティブなネットワークの表示<br>ネットワーク<br>パブリックネットワーク<br>ネットワーク設定の変更<br>新しい接続またはネットワークの | 登続のセットアップ<br>アクセスの種類: インターネット<br>接続: 및 イーサネット                                |
| 間連項目<br>Windows ファイアウォール<br>インターネット オプション<br>ホームグループ                                                        | プロードパンド、ダイヤルアップ、<br>クセスポイントをセットアップしま<br>問題のトラブルシューティング<br>ネットワークの問題を診断してき<br>す。               | または VPN 接続をセットアップします。あるいは、ルーターまたはア<br>す。<br>多復します。または、トラブルシューティングに関する情報を入手しま |

図 5-10 ネットワークと共有センターウィンドウ

f. **アクティブなネットワークの表示エリアのイーサネット**を選択します。図 5-11 に示 すような**イーサネットの状態**ダイアログボックスが表示されます。

図 5-11 イーサネットの状態ウィンドウ

|              | イーサネットのや         | 態              |                        |
|--------------|------------------|----------------|------------------------|
| 全般           |                  |                |                        |
| 接続 一         |                  |                |                        |
| IPv4 接続:     |                  |                | インターネット                |
| IPv6 接続:     |                  | インタース          | ネット アクセスなし             |
| メディアの状態:     |                  |                | 有効                     |
| 期間:          |                  |                | 00:00:18               |
| 速度:          |                  |                | 100.0 Mbps             |
| 動作状況         |                  |                |                        |
|              | 送信 —— 👆          | -              | - 受信                   |
| <u> //</u> / | 40,626           |                | 399, <mark>4</mark> 44 |
|              | ● 無効にする(D)     ● | 診断( <u>G</u> ) |                        |
|              |                  |                |                        |

g. **プロパティ**を選択すると、図 5-12 のようなイーサネットのプロパティダイアログボックスが表示されます。

| 要続の万法:           |                          |                   |   |
|------------------|--------------------------|-------------------|---|
| Intel(R) 8257    | 79V Gigabit Network Cor  | inection          |   |
|                  |                          | 構成(C)             |   |
| の接続は次の項目を使       | 吏用します(0):                |                   |   |
| ☑ 📮 Microsoft ネ  | ットワーク用ファイルとプリンター         | 共有                | ^ |
| 🗌 🔺 Microsoft Ne | etwork Adapter Multiplex | kor Protocol      |   |
| Microsoft LL     | DP Protocol Driver       |                   |   |
| Link-Layer T     | Topology Discovery Map   | per I/O Driver    | - |
|                  | Topology Discovery Resp  | IDv6)             |   |
| ■ インターネットフ       | プロトコル バージョン 4 (TCP/I     | (Pv4)             |   |
| <                |                          |                   |   |
| (N75-11 (N1)     | 800+/11)                 | $-fn_{i}t = i(p)$ | 1 |
| 1)Xr=JU(N)       | 削味(0)                    | JU/(71(K)         |   |

図 5-12 イーサネットのプロパティダイアログボックス

h. ネットワークタブを選択して、この接続は次の項目を使用しますリストボックス内の のインターネット プロトコル バージョン 4 (TCP/IPv4)をダブル選択します。図 5-13 のようなインターネット プロトコル バージョン 4 (TCP/IPv4)のプロパティダ イアログボックスが表示されます。 図 5-13 インターネット プロトコル バージョン 4 (TCP/IPv4)のプロパティダイアロ グボックス

| インターネット プロトコル バージョン 4 (TCP/IPv4)のプロパティ ?                                                             | x   |
|----------------------------------------------------------------------------------------------------|-----|
| 全般                                                                                                   |     |
| ネットワークでこの機能がサポートされている場合は、IP 設定を自動的に取得する<br>ことができます。サポートされていない場合は、ネットワーク管理者に適切な IP 設<br>定を問い合わせてください。 |     |
| <ul> <li>IP アドレスを自動的に取得する(Q)</li> </ul>                                                              |     |
| ○次の IP アドレスを使う(S):                                                                                   | - I |
| IP アドレス(I):                                                                                          |     |
| ● DNS サーバーのアドレスを自動的に取得する(B) ○ 次の DNS サーバーのアドレスを使う(E):                                                |     |
| 優先 DNS サーバー(P):                                                                                      |     |
| 代替 DNS サーバー( <u>A</u> ):                                                                             |     |
| 詳細設定( <u>√</u> )                                                                                     |     |
| OK キャンセノ                                                                                             | Ŀ   |

- i. 全般タブを選択して、図 5-13 に示すような IP アドレスを自動的に取得すると DNS サーバのアドレスを自動的に取得するを選択します。
- j. OK を選択して設定を完了して、イーサネットの状態ダイアログボックスに戻ります。
- k. OKを選択して設定を完了します。
- Windows 7 のケース
  - OS にログインした後、スタートボタン(デスクトップの左下隅の ボタン)を選択し、コントロール パネルを選択すると、図 5-14に示すようなコントロール パネ ルウィンドウが表示されます。

#### 図 5-14 コントロール パネルダイアログボックス

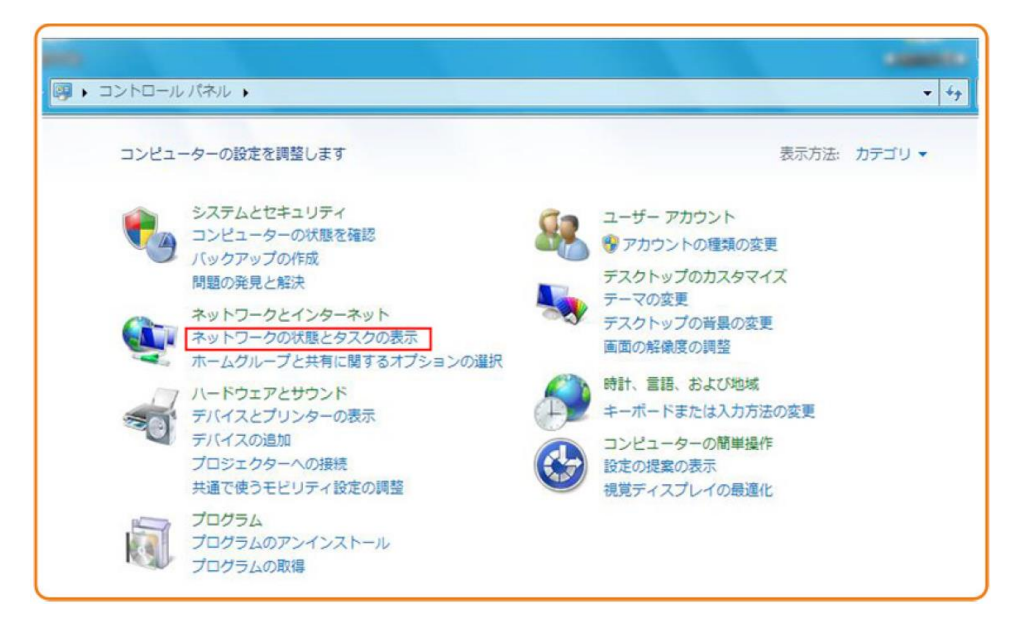

m. ネットワークとインターネットの下のネットワークの状態とタスクの表示を選択します。図 5-15 に示すようなネットワークと共有センターウィンドウが表示されます。

図 5-15 ネットワークと共有センターウィンドウ

| 1000                                        |                                                                                                    | • × |
|---------------------------------------------|----------------------------------------------------------------------------------------------------|-----|
| א א-םאכב ו 😫                                | ネル ・ ネットワークとインターネット ・ ネットワークと共有センター ・ 4 コン                                                              | ·D  |
| コントロール パネル ホーム<br>アダプターの設定の変更<br>共有の詳細設定の変更 | 基本ネットワーク情報の表示と接続のセットアップ<br>・・・・・・・・・・・・・・・・・・・・・・・・・・・・・・・・・・・・                                         |     |
|                                             | アクティブなネットワークの表示 接続または切断                                                                                 |     |
|                                             | winroot.huawei.com         アクセスの種類:         インターネット           ドメインネットワーク         接続:         ジローカルエリア接続 |     |
|                                             | ネットワーク設定の変更                                                                                             |     |
|                                             | ▲ 新しい接続またはネットワークのセットアップ                                                                                 |     |
|                                             | ワイヤレス、ブロードバンド、ダイヤルアップ、アドホック、または VPN 接続をセットアップします。あるいは、ルーターまたはアクセス ボイントをセットアップします。                       |     |
|                                             | *** ネットワークに接続                                                                                           |     |
| 関連項目<br>Lenovo のインターネット接                    | ワイヤレス(無線)、ワイヤード(有線)、ダイヤルアップ、または VPN ネットワーク接続を確立<br>または再確立します。                                           |     |
| 校<br>Windows ファイアウォール                       | 3. ホームグループと共有に関するオプションを選択する                                                                             |     |
| Windows ファイア・フォール                           | 他のネットワーク コンピューター上にあるファイルやプリンターを利用します。または、共有股                                                            |     |
| インターホット オノション<br>インテル(P)                    | 定を変更します。                                                                                                |     |
| PROSet/Wireless                             | ■ 問題のトラブルシューティング                                                                                        |     |
| ホームグループ                                     | ネットワークの問題を診断して修復します。または、トラブルシューティングに関する情報を入<br>手します。                                                    |     |

n. アクティブなネットワークの表示エリアのローカル エリア接続を選択します。図 5-16 に示すようなローカル エリア接続の状態ダイアログボックスが表示されま す。

| 全般                                     |                 |               |
|----------------------------------------|-----------------|---------------|
| 接続                                     |                 |               |
| IPv4 接続:                               |                 | インターネット       |
| IPv6 接続:                               | ネ               | ミットワーク アクセスなし |
| メディアの状態:                               |                 | 有効            |
| 期間:                                    |                 | 01:03:55      |
| 速度:                                    |                 | 100.0 Mbps    |
| []][][][][][][][][][][][][][][][][][][ |                 |               |
| 動作状況                                   |                 |               |
|                                        | 送信 — 🔍          | — 受信          |
| バイト                                    | 3,108,014       | 46,605,096    |
|                                        | 👰 無効にする(D) 🛛 診断 | f(G)          |

図 5-16 ローカル エリア接続の状態ダイアログボックス

- プロパティを選択すると、図 5-17 のようなローカル エリア接続のプロパティダイ アログボックスが表示されます。
  - 図 5-17 ローカル エリア接続のプロパティダイアログボックス

| Intel(R) 82577                                                                                                    | LM Gigabit Network Connect                                                                                                    | (ion                        |
|----------------------------------------------------------------------------------------------------|----------------------------------------------------------------------------------------------------|-----------------------------|
| の接続は次の項目を低                                                                                                    | 使用します(0):                                                                                                    | (情历(C)                      |
| <ul> <li>✓ ▲ KT WIBRO NI</li> <li>✓ ▲ インターネット 7</li> <li>✓ ▲ インターネット 7</li> <li>✓ ▲ Link-Layer To</li> <li>✓ ▲ Link-Layer To</li> </ul> | ESPOT Protocol Driver<br>クロトコル バージョン 6 (TCP/IP<br>クロトコル バージョン 4 (TCP/IP<br>opology Discovery Mapper I/<br>opology Discovery Responde | v6)<br>v4)<br>o Driver<br>r |
| インストール(N)                                                                                                    | 頁『『爺爺(U)                                                                                                    | プロパティ(R)                    |
| 説明<br>コンピューターから Mi                                                                                                    | icrosoft ネットワーク上のリソーフ                                                                                                    | れにアクセスできます。                 |

p. ネットワークタブを選択して、この接続は次の項目を使用しますリストボックス内のインターネット プロトコル バージョン 4 (TCP/IPv4)をダブル選択します。図

5-18 のようなインターネット プロトコル バージョン 4 (TCP/IPv4)のプロパティダ イアログボックスが表示されます。

q. 全般タブを選択して、図 5-18 に示すような IP アドレスを自動的に取得すると DNS サーバのアドレスを自動的に取得するを選択します。

図 5-18 インターネット プロトコル バージョン 4 (TCP/IPv4)のプロパティダイアロ グボックス

| 役代替の構成                                         |           |              |                |               |
|------------------------------------------------|-----------|--------------|----------------|---------------|
| ットワークでこの機能がサポートされているが<br>ます。サポートされていない場合は、ネットワ | 場合は、IP I設 | 定を自動<br>こ適切な | 的に取得<br>IP 設定を | することが<br>問い合わ |
| 1/2016                                         |           |              |                |               |
| ◎ IP アドレスを自動的に取得する(0)                          |           |              |                |               |
| ◎ 次の IP アドレスを使う(S):                            |           |              |                |               |
| IP アドレス(D:                                     |           | 1            |                |               |
| サブネット マスク(U):                                  |           |              | 1              |               |
| デフォルト ゲートウェイ(D):                               |           | - R.         | 4              |               |
| ONS サーバーのアドレスを自動的に取                            | 得する(B)    |              |                |               |
| ◎ 次の DNS サーバーのアドレスを使う(E                        | ):        |              |                |               |
| 優先 DNS サーバー(P):                                |           |              |                |               |
| 代替 DNS サーバー(A):                                | +         | *            | +              |               |
| □終了時に設定を検証する(L)                                |           |              | []]<br>]]      | 资定(V)         |
|                                                |           |              |                |               |

- r. OK を選択して設定を完了して、ローカルエリア接続の状態ダイアログボックスに 戻ります。
- s. OKを選択して設定を完了します。
- Mac OS X 10.8.2
  - a. OS にログインした後、デスクトップ下部のシステム環境設定を選択すると、図 5-19 と図 5-20 に示すようなシステム環境設定ウィンドウが表示されます。

図 5-19 システム環境設定ラベル

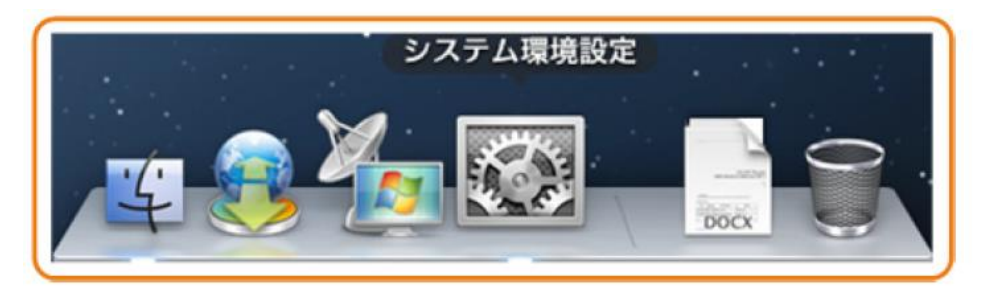

#### 図 5-20 システム環境設定ウィンドウ

| <ul> <li>● ○ ○</li> <li>● ● ○</li> <li>● ■ すべてを表示</li> </ul> | システム               | 4環境設定            |                        | ଦା            |                |
|--------------------------------------------------------------|--------------------|------------------|------------------------|---------------|----------------|
| パーソナル                                                        |                    |                  |                        |               |                |
| <ul> <li>一般 デスクトップと Dock スクリーンセーバ</li> </ul>                 | Mission<br>Control | に<br>言語と<br>テキスト | で<br>セキュリティと<br>プライバシー | Spotlight     | <b>●</b><br>通知 |
| ハードウェア                                                       |                    |                  |                        |               |                |
| <ul> <li>CD と DVD</li> <li>ディスプレイ 省エネルギー</li> </ul>          | キーボード              | גפיד             | トラックパッド                | プリントと<br>スキャン | אעפע           |
| インターネットとワイヤレス                                                |                    |                  |                        |               |                |
| iCloud メール/連絡先/<br>カレンダー                                     | Bluetooth          | <b>永</b><br>共有   |                        |               |                |

- b. インターネットとワイヤレスエリアのネットワークを選択します。図 5-21 に示すようなネットワークダイアログボックスが表示されます。
- c. 図 5-21 に示すように IPv4 の構成メニューから DHCP サーバを使用を選択し、 適用を選択して設定を完了します。

図 5-21 ネットワークダイアログボックス

| ネ                                          | ットワーク    | 環境:自動                                                                                                    |          |
|--------------------------------------------|----------|----------------------------------------------------------------------------------------------------|----------|
| ⊖ Ethernet<br>接続済み<br>⊖ Wi-Fi<br>切         | ()<br>() | <b>状況: 接続済み</b><br>Ethernet は現在使用中で、IP アドレス 172.23<br>定されています。                                                                                                    | .1.11 が設 |
| ● iPhone USB<br>未接続<br>● VPN (PPTP)<br>未接続 |          | <ul> <li>IPv4 の構成</li> <li>✓ DHCP サーバを使用</li> <li>DHCP サーバを使用</li> <li>サブネットマスク</li> <li>カーター</li> <li>DNS サーバ</li> <li>PPPoE サービスを作成</li> <li>検索ドメイン:</li> </ul> | )        |
| + - \$*                                    |          | 詳細                                                                                                    | ?        |

- Mac OS X 10.13.6
  - d. OS にログインした後、デスクトップ下部のシステム環境設定を選択すると、図 5-22 と図 5-23 に示すようなシステム環境設定ウィンドウが表示されます。

図 5-22 システム環境設定ラベル

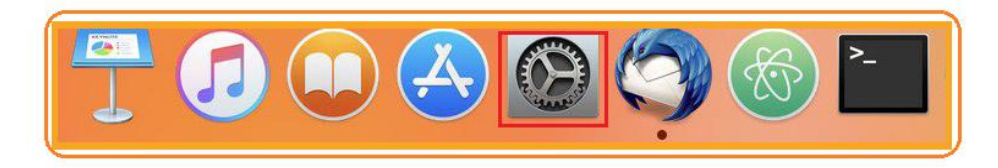

#### 図 5-23 システム環境設定ウィンドウ

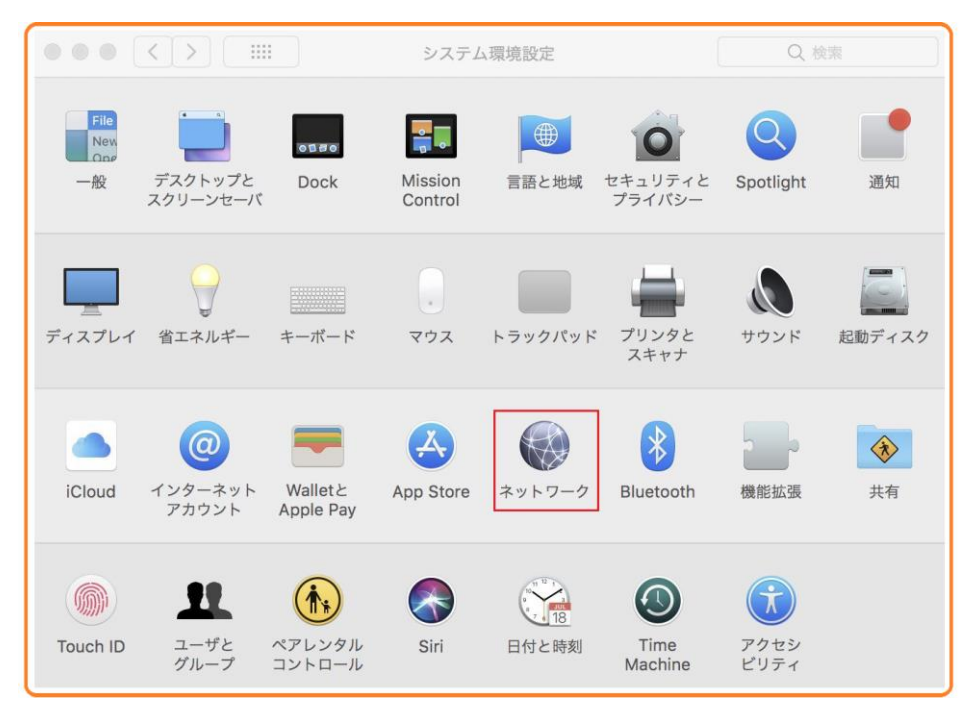

- e. インターネットとワイヤレスエリアのネットワークを選択します。図 5-24 に示すようなネットワークダイアログボックスが表示されます。
- f. 図 5-24 に示すように、HN8255Ws の WiFi に接続してください。

| 図 5 | 5-24 | ネットワ | <b>リーク</b> ダイ | イアログ | ゙ボックス |
|-----|------|------|---------------|------|-------|
|-----|------|------|---------------|------|-------|

| ••• • • • •                                                                                    | ネットワーク                                                                                                    | Q 検索                                                 |
|------------------------------------------------------------------------------------------------|----------------------------------------------------------------------------------------------------|------------------------------------------------------|
| ネットワー                                                                                          | ク環境: 自動                                                                                                    | 0                                                    |
| <ul> <li>Wi-Fi<br/>接続済み</li> <li>Bluetooth PAN<br/>未接続</li> <li>Thundetブリッジ<br/>未接続</li> </ul> | <ul> <li>状況:接続済み</li> <li>Wi-Fild2.4GSSIDに<br/>192.168.11が設定さ</li> <li>ネットワーク名: 2.4GSSID</li> <li>マ このネットワー</li> <li>ダ 新しいネットワークを認知</li> </ul> | Wi-Fiをオフにする<br>E接続していて、IPアドレス<br>されています。             |
| + - &-                                                                                         | ます。接続したこ<br>い場合は、新しい<br>ッセージが表示さ<br>ジメニューパーにWi-Fiの状況を表示                                                                                        | とのあるネットワークに接続できな<br>ネットワークに接続する前に確認メ<br>れます。<br>詳細 ? |
|                                                                                                |                                                                                                    | 元に戻す 適用                                              |

**ステップ 3** Web ページにログインします。

 Web ブラウザのアドレスバーに HN8255Ws の管理用 IP アドレスを入力して、 Enterを押します。ログイン画面が表示されます。デフォルトの IP アドレスは 192.168.1.1です。ログイン画面で言語を選択し、ユーザー名とパスワード(デフォルト のユーザー名: admin、デフォルトのパスワード: admin)を入力して、「ログイン」を選 択します。 図 5-25 ログイン画面

| NUのウェブページ - ネットワーク設定 |                                                                     |
|----------------------|---------------------------------------------------------------------|
|                      |                                                                     |
| [English][日本語]       |                                                                     |
|                      |                                                                     |
|                      |                                                                     |
| ログイン                 |                                                                     |
|                      |                                                                     |
| C                    | ONUのウェブページ - ネットワーク設定<br>[English][日本額]<br>ユーザー名:<br>パスワード:<br>ログイン |

2. 以下の画面で新しいパスワードを設定してください。

アカウント管理

このページでは現在のログインユーザーのパスワードを変更し、セキュリティを強化したり覚えやすいパスワードを設定したりできます。

#### ログインパスワードがデフォルトのままです。 すぐに変更してください。

| ユーザー名:<br>元のパスワー<br>ド:<br>新しいパスワ<br>ード:<br>パスワードの<br>確認: | admin | 1.パスワードは少なくとも6文字で設定してください。<br>2.パスワードは次の条件を少なくとも2つ組み合わせて設定し<br>てください。<br>数字、大文字、小文字<br>特殊文字(`~!@#\$% ^&*()=+\ [{}];:'"<,<br>.>/?)。<br>3.パスワードにはユーザー名やユーザー名の順序を逆にした<br>ものは使用できません。 |
|----------------------------------------------------------|-------|----------------------------------------------------------------------------------------------------|
|                                                          | 適用    | キャンセル                                                                                                    |

## 山注記

上の図は、例として使用されています。照会結果は、実際の状況によって異なります。

Webページにログインしてから5分間何も操作が実行されないと、タイムアウトにより自動的にログアウトされ、ログイン待ち状態に戻ります。

間違ったユーザー名とパスワードを3回続けて入力すると、システムがロックされます。1分後に自動 的にシステムのロックが解除されます。

初期のユーザー名とパスワードを使用して Web ページにログイン後、パスワードを変更してください。
# 6 Web ページでのインターネットアクセスサービ スの設定

本章では、Webページでインターネットアクセスサービスを設定する方法の例を示します。

#### 事前の要件

- Webページにログインしてサービス設定を行うための環境設定が完了しており、
   Webページへのログインに成功していること。詳細は、5 管理画面へのログイン方法をご参照ください。
- ユーザーPC がモジュラーケーブルで HN8255Ws の LAN ポートに接続されている こと。詳細は、4.2 電源ケーブルの接続およびボタン設定をご参照ください。

## はじめに

インターネットアクセスサービス: ONU 上で IPoE が実施されます。この際の IP アドレスは。 ONU の DHCP IP アドレスプールから割り当てられます。ONU はまずキャリアネットワーク デバイスに接続され、その後レイヤ 3 ルーティングモードで上位レイヤネットワークに接続され、高速インターネットアクセスサービスを提供します。

### 手順

ステップ 1 LAN ポートのパラメータを設定します。

上部のメニューより[LAN]タブを選択し、左側のナビゲーションツリーから図 6-1 に示すよう に、[LAN ホスト設定]を選択します。

#### 図 6-1 LAN の基本設定

LANホスト設定

| このページではLAN側管理のIPアドレスの設定ができます。LAN側管理IPアドレスを変更した後、DHCP<br>サーバ上のプライマリアドレスプールが必ず新しいLAN IPアドレスと同一のサブネット上にあるように<br>してください。 それ以外の状況では、DHCPサーバが正確に機能しません。 |                              |       |  |  |  |  |
|----------------------------------------------------------------------------------------------------|------------------------------|-------|--|--|--|--|
| プライマリアドレス                                                                                                    |                              |       |  |  |  |  |
| プライマリIPアドレス:<br>プライマリアドレスのサブネ<br>ットマスク:                                                                                                    | 192.168.1.1<br>255.255.255.0 | *     |  |  |  |  |
|                                                                                                    | 適用                           | キャンセル |  |  |  |  |

#### ステップ 2 DHCP サーバのパラメータを設定します。

上部のメニューより[LAN]タブを選択し、左側のナビゲーションツリーから[DHCP サーバ設 定]を選択します。右側のメイン表示部分で、ゲートウェイとして機能する ONT の、LAN 側 の DHCP アドレスプールを設定できます。設定後、図 6-2 に示すように、LAN ポートに接 続された PC はアドレスプールから IP アドレスを自動的に取得できます。

| 図 6- | 2 DH | ICP - | サーノ | 、設定 |
|------|------|-------|-----|-----|
|------|------|-------|-----|-----|

| DHCPサーバ設定                                                       |                                                       |  |  |  |  |  |
|-----------------------------------------------------------------|-------------------------------------------------------|--|--|--|--|--|
| ー<br>このページでは、LAN側デバイスのDHCPサーバのバラメータを設定し、IPアドレスを取得することがで<br>きます。 |                                                       |  |  |  |  |  |
| プライマリアドレスプ                                                      | ール                                                    |  |  |  |  |  |
| プライマリDHCPサーバ<br>を有効にする:                                         | Ø                                                     |  |  |  |  |  |
| LANホストIPアドレス:                                                   | 192.168.1.1                                           |  |  |  |  |  |
| サブネットマスク:                                                       | 255.255.255.0                                         |  |  |  |  |  |
| IPアドレスの開始:                                                      | 192.168.1.2 *(LANホストのIPアドレスと同一のサブネット上にある<br>必要があります。) |  |  |  |  |  |
| IPアドレスの終了:                                                      | 192.168.1.254 *                                       |  |  |  |  |  |
| リース時間:                                                          | 1                                                     |  |  |  |  |  |
| プライマリDNSサーバ:                                                    |                                                       |  |  |  |  |  |
| セカンダリDNSサーバ:                                                    |                                                       |  |  |  |  |  |
|                                                                 | 適用 キャンセル                                              |  |  |  |  |  |

## 結果

インターネットアクセスサービス: PC は DHCP モードで ONU によって割り当てられ た IP アドレスを自動で取得します。 IPoE が ONU 上で正常に実行されると、ユーザ ーはインターネットにアクセスできるようになります。

# 7 Web ページでの Wi-Fi アクセスサービスの設定

本章では、WebページでWi-Fiアクセスサービスを設定する方法の例を示します。

## 事前の要件

- Webページにログインしてサービス設定を行うための環境設定が完了しており、Webページへのログインに成功していること。詳細は、5 管理画面へのログイン方法をご参照ください。
- Wi-Fi 機能を搭載した端末が用意されていること。

### はじめに

Wi-Fi ワイヤレスアクセスサービスは、レイヤ3ルーティングWi-Fi サービスです。

サービスセット ID(SSID)検索が PC 上で実行されます。認証に成功すると、PC は ONU の DHCP アドレスプールから IP アドレスを割り当てられ、IPoE が ONU 上で実行されます。

HN8255Wsは2.4GHzおよび5GHzWi-Fi機能をサポートします。2.4GHzWi-Fiと5GHzWi-Fiの設定方法は同じです。本書では例として、2.4GHzWi-Fiの設定を使用します。

## 手順

ステップ1 2.4GHz Wi-Fi サービスを設定します。

左側のナビゲーションメニューより、WLAN タブを選択し、左側のナビゲーションツリーから 2.4G 基本ネットワーク設定を選択します。右側のメイン表示部分で、図 7-1 に示すように、 2.4G Wi-Fi ネットワークの基本パラメータを設定します。 図 7-1 2.4G 基本ネットワーク設定

2.4G基本ネットワーク設定

このページでは、2.4GHz帯ワイヤレスネットワークの基本パラメータの設定ができます。 2.4GHz帯ワイ ヤレスネットワークが無効化されている場合、このページは空白です。 ▲警告: 1. ワイヤレスネットワークパラメータを変更するとワイヤレスネットワークサービスが一時的に中断され る可能性があります。 2. セキュリティ保護のため、WPA2または WPA/WPA2認証モードを使用することをお勧めします。

#### ✓ WLANの有効化

新規作成 削除

| SSIDインデックス | SSID名    | SSIDの状態 | 接続デバイス数 | SSIDのブロードキャスト | セキュリティ設定 |
|------------|----------|---------|---------|---------------|----------|
| 1          | 2.4GSSID | 有効      | 32      | 有効            | 設定済み     |

| SSID設定詳細           |                                      |
|--------------------|--------------------------------------|
| SSID名:             | 2.4GSSID * (1-32文字)                  |
| SSIDの有効化:          |                                      |
| 接続デバイス数:           | 32 * (1-32)                          |
| SSIDのブロードキャス<br>ト: |                                      |
| WMMの有効化:           |                                      |
| 認証モード:             | WPA/WPA2 PreSharedKe                 |
| 暗号化モード:            | TKIP&AES •                           |
| WPA PreSharedKey:  | ・・・・・・・・・・・・・・・・・・・・・・・・・・・・・・・・・・・・ |
| WPAグループキー更新<br>間隔: | 3600 *(600~86400秒)                   |
| WPSを有効にする:         |                                      |
| WPSモード:            | PBC •                                |
| PBC:               | WPSを起動                               |
|                    | 適用 キャンセル                             |

表 7-1 で、2.4G 基本ワイヤレスネットワーク設定について説明します。

表7-1 2.4G 基本ワイヤレスネットワーク設定

| パラメータ          | 説明                                                                                                    |  |  |  |  |
|----------------|----------------------------------------------------------------------------------------------------|--|--|--|--|
| WLAN の有効化      | ワイヤレスネットワークを有効にするかどうかを指定します。<br>以下のパラメータは、ワイヤレスネットワークが有効になって<br>いる場合にのみ設定できます。                                                                                                    |  |  |  |  |
| SSID 名         | ワイヤレスネットワークの名前を指定します。これは、各種ワ<br>イヤレスネットワークを区別するために使用されます。 タブ<br>文字無しで、最大 32 文字から構成されます。                                                                                                    |  |  |  |  |
| SSID の有効化      | 接続を有効にするかどうかを指定します。                                                                                                    |  |  |  |  |
| 接続デバイス数        | STA の数を指定します。1 ~ 32 の範囲で指定します。                                                                                                    |  |  |  |  |
| SSID のブロードキャスト | <ul> <li>ブロードキャストを有効にするか非表示にするかを指定します。</li> <li>このオプションボックスを選択した場合、SSIDのブロードキャスト機能が有効になるように指定されます。ONTは、SSID、すなわちワイヤレスネットワークの名前を定期的にブロードキャストします。このような方法で、STAはワイヤレスネットワークを検索できます。</li> <li>このオプションボックスを選択しなかった場合は、SSIDのブロードキャスト機能が無効になるように指定されます。SSIDを非表示にすると、STAはワイヤレスネットワークを検索できなくなり、SSIDは要求しない限り取得できなくなります。</li> </ul>                                  |  |  |  |  |
| WMM の有効化       | Wi-Fi マルチメディアを有効にするかどうかを指定します。                                                                                                    |  |  |  |  |
| 認証モード          | <ul> <li>ワイヤレスネットワークへのアクセスを要求する STA の認証<br/>モードを指定します。このモードは、オープン、共有、</li> <li>WPAPre-Shared Key、WPA2 Pre-Shared Key、</li> <li>WPA/WPA2 Pre-Shared Key、WPA エンタープライズ、</li> <li>WPA2 エンタープライズ、WPA/WPA2 エンタープライズから<br/>指定できます。</li> <li>これは、デフォルトでは、WPA/WPA2 Pre-Shared Key に設<br/>定されています 。</li> </ul>                                                     |  |  |  |  |
| 暗号化モード         | <ul> <li>ワイヤレスネットワークへのアクセスを要求する STA の暗号<br/>化モードを指定します。暗号化モードと暗号化パラメータ<br/>は、認証モードによって異なります。</li> <li>認証モードがオープンに設定されている場合、暗号化モ<br/>ードは None または WEP に設定できます。</li> <li>認証モードが共有に設定されている場合、暗号化モード<br/>は WEP に設定できます。</li> <li>認証モードが WPA Pre-SharedKey、WPA2<br/>Pre-Shared Key、WPA/WPA2 Pre-Shared Key、WPA<br/>エンタープライズ WPA2 Tンタープライズ WPA40PA2</li> </ul> |  |  |  |  |

| パラメータ              | 説明                                                                |
|--------------------|-------------------------------------------------------------------|
|                    | エンタープライズに設定されている場合、暗号化モードは<br>AES、TKIP、TKIP&AES に設定できます。          |
| WPA PreSharedKey   | WPA 共有キーを指定します。有効な値は、8 ~ 63の<br>ASCII コードまたは 64 の 16 進数字から構成されます。 |
| WPA グループキー更新<br>間隔 | WPA グループキーを生成する間隔を指定します。単位は秒<br>です。 有効な値の範囲は 600 ~ 86400 です。      |
| WPSを有効にする          | WPS を有効にするかどうかを指定します。                                             |
| WPS モード            | WPS モードを指定します。有効な値は、PBC、PIN、AP-PIN<br>です。                         |
| PBC                | WPS モードが PBC に設定されている場合は、WPS を起動<br>を選択して PBC モードを開始することができます。    |

左側のナビゲーションメニューより、WLAN タブを選択し、左側のナビゲーションツリーから 2.4G 詳細ネットワーク設定を選択します。右側のメイン表示部分で、図 7-2 に示すように、 2.4G Wi-Fi ネットワークの拡張パラメータを設定します。

□□注記

WLAN の有効化が 2.4G 基本ネットワーク設定で選択されていない場合、このページは空白になります。

#### 図 7-2 2.4G 詳細ネットワーク設定

2.4G詳細ネットワーク設定

このページでは、2.4GHz帯ワイヤレスネットワークの拡張パラメータの設定ができます。 2.4GHz帯ワイ ヤレスネットワークが無効化されている場合、このページは空白です。 ▲警告:

ワイヤレスネットワークパラメータを変更するとワイヤレスネットワークサービスが一時的に中断される 可能性があります。

#### 詳細設定

| 送信出力:     | 100%                           |
|-----------|--------------------------------|
| チャンネル:    | 自動  ▼                          |
| チャンネル幅:   | Auto 20/40 MHz 🔻               |
| モード:      | 802.11b/g/n                    |
| DTIM間隔:   | 1 (1~255、デフォルト:1)              |
| ビーコン間隔:   | 100 (20~1000ミリ秒、デフォルト:100)     |
| RTS閾值:    | 2346 (1~2346パイト、デフォルト: 2346)   |
| フラグメント閾値: | 2346 (256~2346バイト、デフォルト: 2346) |
| _         |                                |
|           | 適用 キャンセル                       |

#### 表 7-2 で、ワイヤレスネットワークの拡張パラメータについて説明します。

表 7-2 ワイヤレスネットワークの拡張パラメータ

| パラメータ   | 説明                                                                                      |
|---------|-----------------------------------------------------------------------------------------|
| 送信出力    | 無線信号の送信光出力を指定します。これは、20%、<br>40%、60%、80%、100%に設定できます。値が大きくなれば<br>なるほど、無線信号のカバレッジが向上します。 |
| チャネル    | ワイヤレスネットワークのチャネルを指定します。チャネル<br>は、自動の値によって異なります。                                         |
| チャネル幅   | 無線のチャネル幅を指定します。これは、Auto 20/40 MHz、<br>20 MHz、40 MHz に設定できます。                            |
| モード     | サポートされるワイヤレスネットワークモードを指定します。こ<br>れは、802.11b、802.11g、802.11b/g、 802.11b/g/n に設定<br>できます。 |
| DTIM 間隔 | DTIM の送信間隔を指定します。値の範囲は1 ~ 255 で、<br>デフォルト値は1です。                                         |

| パラメータ    | 説明                                                                                                    |
|----------|----------------------------------------------------------------------------------------------------|
| ビーコン間隔   | ビーコンの送信間隔を指定します。ビーコンは、他のアクセ<br>スポイントデバイスまたはネットワーク制御デバイスとの通信<br>に使用されます。値の範囲は 20ms ~ 1000ms で、デフォ<br>ルト値は 100ms です。          |
| RTS 閾値   | 送信要求(RTS)の閾値を指定します。これは、無線 LAN の<br>データ伝送での競合を回避するために使用されます。                                                                 |
|          | RTS 閾値が小さければ小さいほど、RTS パケットの伝送周<br>波数が高くなり、中断や競合からのシステム復旧が早くなり<br>ます。ただし、使用される帯域幅が大きくなり、これは他のネ<br>ットワークデータパケットのスループットに影響します。 |
|          | 値の範囲は1バイト~2346バイトで、デフォルト値は2346<br>バイトです。                                                                                    |
| フラグメント閾値 | フラグメント閾値を指定します。パケットのサイズがこの閾値<br>よりも大きい場合、パケットは分割されます。フラグメントの<br>伝送が中断されると、正常に伝送されなかった部分のみ、再<br>伝送される必要があります。                |
|          | 値の範囲は 256 バイト~ 2346 バイトで、デフォルト値は<br>2346 バイトです。                                                                             |

ステップ2 2.4GHz Wi-Fi 接続のステータスを確認します。

左側のナビゲーションメニューより、ステータスタブを選択し、左側のナビゲーションツリー から WLAN 情報を選択します。それにより、右側のメイン表示部分で、 WLAN 情報、 WLAN パケット統計情報、 SSID 情報などの情報を、図 7-3 に示すように照会できます。

#### **図 7-3** Wi-Fi 情報

#### WLAN情報

このページではWLAN情報、WLANパケット統計情報、SSID情報を照会することができます。

#### ワンクリック診断

◎ 5GHz帯ワイヤレスネットワーク情報

#### WLAN情報

| WLANステータス: | 有効 |
|------------|----|
| WLANチャンネル: | 2  |

#### WLANパケット統計情報

| SSIDイン<br>デックス | SSID名            | 受信(RX) |      |     |      | 送信(TX) |      |     |      |
|----------------|------------------|--------|------|-----|------|--------|------|-----|------|
|                |                  | バイト    | パケット | エラー | 削除済み | バイト    | パケット | エラー | 削除済み |
| 1              | HN8255Ws-939A-bg | 0      | 0    | 0   | 0    | 0      | 0    | 0   | 1991 |

#### SSID情報

| SSIDインデックス | SSID名            | セキュリティ設定 | 認証モード                 | 暗号化モード   |
|------------|------------------|----------|-----------------------|----------|
| 1          | HN8255Ws-939A-bg | 設定済み     | WPA/WPA2 PreSharedKey | TKIP&AES |

#### STA情報

| 1 |                 |
|---|-----------------|
|   | $+\Delta = \pm$ |
|   | 相安              |
|   | 175,255         |

| MACアド | SSID | 接続時間 | 送信速度     | 受信速度     | 信号強度  | ノイズ   | S/N比 | 信号品質  |
|-------|------|------|----------|----------|-------|-------|------|-------|
| レス    | 名    | (秒)  | (Mbit/s) | (Mbit/s) | (dBm) | (dBm) | (dB) | (dBm) |

#### 結果

レイヤ 3 ルーティング Wi-Fi サービス: SSID 無線信号は PC によって検出できます。ユー ザーが認証キーを入力し、認証に成功すると、PC は ONU の DHCP IP アドレスプールから 割り当てられた IP アドレスを取得できます。 IPoE が ONU 上で正常に実行されると、ユーザ ーはインターネットにアクセスできます。

## 山注記

Wi-Fi 端末に設定するセキュリティモードおよび暗号化モードは、ONU のセキュリティモードおよび暗 号化モードと同じでなければなりません。Wi-Fi 端末に TKIP&AES または AES 暗号化モードがない 場合、Wi-Fi 端末の Wi-Fi ドライバが初期バージョンのものである可能性があります。このような場 合、ドライバをバージョンアップしてください。

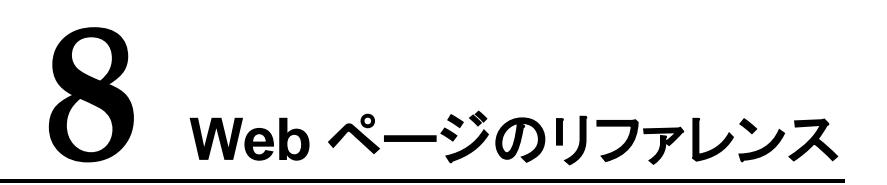

## 本章について

ここでは、Webページのパラメータの使用方法と意味について説明します。

Webページのパラメータを設定したり表示したりするには、Webページにログインします。 Webページへのログイン方法についての詳細は、5 管理画面へのログイン方法をご参照く ださい。

#### 7.1 高速設定

ここでは、ONTを簡単に設定する方法について説明します。

7.2 ホームページ

ここでは、Wi-Fi 設定、宅内共有、ネットワーク状態の確認など、ONT の共通設定について 説明します。

7.3 ワンクリック診断

ここでは、ONT のネットワーク障害を迅速に診断する方法について説明します。

7.4 システム情報

ここでは、ONT に関する情報(ETH ポート情報、光学情報、ユーザーデバイス情報など)を Web ページから照会する方法を説明します。

#### 7.5 詳細設定

ここでは、Webページから機能を設定する方法を説明します。LAN またはセキュリティ設定などについて説明します。

## 8.1 高速設定

ここでは、ONTを簡単に設定する方法について説明します。

一般ユーザー

## □□注記

- このページは、admin ユーザーが ONT Web ページに初めてログインしたときに表示されます。それ以外の場合にこのページに移動するには、ホームページの右上部の高速設定をクリックする必要があります。
- アカウント管理操作の詳細については、8.5.6.5 アカウント管理を参照してください。

## 8.2 ホームページ

ここでは、Wi-Fi 設定、宅内共有、ネットワーク状態の確認など、ONT の共通設定について 説明します。

## 8.3 ワンクリック診断

ここでは、ONT のネットワーク障害を迅速に診断する方法について説明します。

 左側のナビゲーションツリーから、ワンクリック診断を選択します。次に、右側のページ のワンクリック診断をクリックして、図 8-1 に示すようにネットワーク状態を診断しま す。

図 8-1 ワンクリック診断

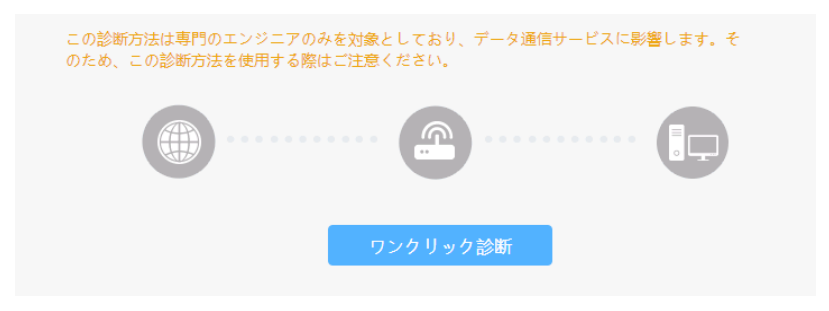

2. 図 8-2 は診断結果を示しています。

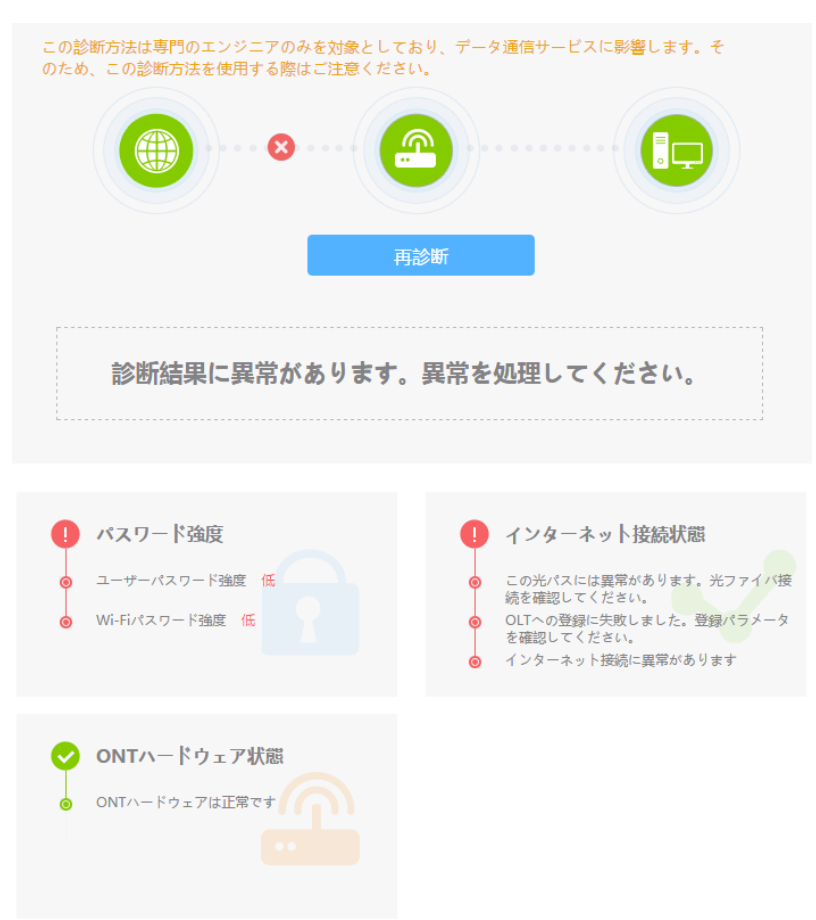

#### **図 8-2** 診断結果

## 山注記

この診断方式はプロフェッショナルエンジニア向けものであり、データ通信サービスに影響を与えま す。したがって、この診断方式を使用するときには慎重に行ってください。 障害を再診断する必要がある場合、**再診断**をクリックします。

## 8.4 システム情報

ここでは、ONT に関する情報(ETH ポート情報、光学情報、ユーザーデバイス情報など)を Web ページから照会する方法を説明します。

## 8.4.1 デバイス情報

左側のナビゲーションツリーで、システム情報 > デバイス情報を選択します。右側のメイン 表示部分に、図 8-3 に示すように、製品名、ハードウェアのバージョン、ソフトウェアのバー ジョンが表示されます。

#### 図 8-3 デバイス情報

| デバイス            | デバイス情報                                     |  |  |  |  |  |  |
|-----------------|--------------------------------------------|--|--|--|--|--|--|
| このページで          | このページでは基本デバイス情報を表示することができます。               |  |  |  |  |  |  |
| デバイスの種          | 重類: 1999年1999年1999年1999年1999年1999年1999年199 |  |  |  |  |  |  |
| 種類:             | EchoLife XGS-PON Terminal (XGSN2/PRODUCT   |  |  |  |  |  |  |
| SN:             | dectrolleneous (watermonia)                |  |  |  |  |  |  |
| ハードウェア<br>ージョン: | アバ 11CB.A                                  |  |  |  |  |  |  |
| ソフトウェ]<br>ージョン: | V3W W5 W5 W5                               |  |  |  |  |  |  |
| 製造情報:           | 2102311UVM6RH6000091.DC02                  |  |  |  |  |  |  |
| ONT登録ス<br>タス:   | テー O1(初期状態)                                |  |  |  |  |  |  |
| システム時間          | 聞: 1981-01-01 01:40:48+09:00               |  |  |  |  |  |  |

## 8.4.2 WAN 情報

左側のナビゲーションツリーで、システム情報 > WAN 情報を選択します。右側のメイン表示部分に、図 8-4に示すように、WAN インターフェースの状態、IP アドレスの取得方法、IP アドレス、およびサブネットマスクが表示されます。

#### 図 8-4 WAN 情報

| WAN情報                               |                   |      |     |     |          |  |
|-------------------------------------|-------------------|------|-----|-----|----------|--|
| このページでは、WANポート                      | の接続と回線の状態を確認      | けること | ができ | ます。 |          |  |
| IPv4情報                              |                   |      |     |     |          |  |
| WAN名 状態 IPアドレス 接続                   |                   |      |     |     |          |  |
| 1_TR069_INTERN                      | IET_R_VID_10      | 切断   |     |     | AlwaysOn |  |
| WAN情報                               |                   |      |     |     |          |  |
| MACアドレス:                            | 2C:55:D3:EF:1D:51 |      |     |     |          |  |
| NAT:                                | 有効                |      |     |     |          |  |
| IP取得方法:                             | DHCP              |      |     |     |          |  |
| IPアドレス/サブネットマスク                     | :                 |      |     |     |          |  |
| ゲートウェイ:                             |                   |      |     |     |          |  |
| DNSサーバ:                             |                   |      |     |     |          |  |
| リース時間:                              |                   |      |     |     |          |  |
| 残りのリース時間:                           |                   |      |     |     |          |  |
| NTPサーバ:                             |                   |      |     |     |          |  |
| タイムゾーン情報:                           |                   |      |     |     |          |  |
| 接続時間 ( dd:hh:mm:ss ) :              |                   |      |     |     |          |  |
| Pv6情報                               |                   |      |     |     |          |  |
| W                                   | AN名               |      | 状態  | プレ  | フィックス    |  |
| 1_TR069_INTE                        | RNET_R_VID_10     |      | 切断  |     |          |  |
| WAN情報                               |                   |      |     |     |          |  |
| MACアドレス:                            | 2C:55:D3:EF:1D:51 |      |     |     |          |  |
| DNSサーバ:                             |                   |      |     |     |          |  |
| プレフィックス:                            |                   |      |     |     |          |  |
| プレフィックス取得方法:                        | PrefixDelegation  |      |     |     |          |  |
| プレフィックス優先耐用期間:                      |                   |      |     |     |          |  |
| プレフィックス有効耐用期間:                      |                   |      |     |     |          |  |
| プレフィックスの残り有効耐<br>甲期間・               |                   |      |     |     |          |  |
| · [ʒʒɡ]]·<br>接続時間 ( dd:hh:mm:ss ) : |                   |      |     |     |          |  |
|                                     |                   |      |     |     |          |  |

## 8.4.3 光学情報

左側のナビゲーションツリーで、システム情報 > 光学情報を選択します。図 8-5 に示すように、光モジュールの光学信号ステータス、送信光出力、受信光出力を表示できます。

#### **図 8-5** 光学情報

| 光学情報           |                               |  |  |  |  |  |
|----------------|-------------------------------|--|--|--|--|--|
| このページでは光モジュールの | このページでは光モジュールの情報を照会することができます。 |  |  |  |  |  |
| ONT情報          |                               |  |  |  |  |  |
|                | 現在値                           |  |  |  |  |  |
| 光信号送信ステータス:    |                               |  |  |  |  |  |
| 送信光出力:         | dBm                           |  |  |  |  |  |
| 受信光出力:         | dBm                           |  |  |  |  |  |
| 動作電圧:          | mV                            |  |  |  |  |  |
| バイアス電流:        | mA                            |  |  |  |  |  |
| 動作温度:          | °C                            |  |  |  |  |  |

## 8.4.4 ETH ポート情報

左側のナビゲーションツリーで、システム情報 > ETH ポート情報を選択します。右側のメイン表示部分に、図 8-6 に示すように、ETH ポートの二重モード、速度、ステータスが表示されます。

#### 図 8-6 ETH ポート情報

Ethポート情報

このページでは、ユーザー側のEthernetポート情報を照会できます。

イーサネットポートのステータス

| -+* L | ステータス |            | 受信(RX) |         | 送信(TX) |          |       |
|-------|-------|------------|--------|---------|--------|----------|-------|
| ₩- ŀ  | モード   | 速度         | リンク    | バイト     | パケット   | バイト      | パケット  |
| 1     | 全二重   | 100 Mbit/s | アップ    | 5286086 | 38983  | 37083495 | 44190 |
| 2     |       |            | ダウン    | 0       | 0      | 1209134  | 10592 |
| 3     |       |            | ダウン    | 0       | 0      | 1209134  | 10592 |
| 4     |       |            | ダウン    | 0       | 0      | 0        | 0     |
| 5     |       |            | ダウン    | 0       | 0      | 1209134  | 10592 |

## 8.4.5 WLAN 情報

左側のナビゲーションツリーで、**システム情報** > WLAN 情報を選択します。次に、右側の メイン表示部分で、図 8-7 に示すように、Wi-Fi ポートのステータス、Wi-Fi パケット統計、 SSID などの情報を照会できます。

#### 図 8-7 WLAN 情報

| WLAN情         | WLAN情報                                                 |                |                |               |            |               |            |                |            |               |
|---------------|--------------------------------------------------------|----------------|----------------|---------------|------------|---------------|------------|----------------|------------|---------------|
| このページで        | このページではWLAN情報、WLANパケット統計情報、SSID情報を照会することができます。         |                |                |               |            |               |            |                |            |               |
| ワンクリ          | ック診                                                    | 断              |                |               |            |               |            |                |            |               |
| ● 2.4GHz帯     | うりイ -                                                  | ヤレスネットワ        | ーク情報           | ł             | ● 5G       | Hz帯ワイ         | ヤレスス       | ネットワー          | -ク情報       | ł             |
| WLAN情報        |                                                        |                |                |               |            |               |            |                |            |               |
| WLANステ-       | -タス:                                                   |                | 有効             |               |            |               |            |                |            |               |
| WLANチャン       | ンネル:                                                   |                | 2              |               |            |               |            |                |            |               |
| WLANパケ        | ット紡                                                    | 統計情報           |                |               |            |               |            |                |            |               |
| SSIDイン        |                                                        | CCID /7        |                | 受信(RX)        |            |               | 送信(TX)     |                |            |               |
| デックス          |                                                        | 33ID-E         | バイト            | パケット          | エラー        | 削除済み          | バイト        | パケット           | エラー        | 削除済み          |
| 1 +           | IN825                                                  | 5Ws-939A-bg    | 0              | 0             | 0          | 0             | 0          | 0              | 0          | 1991          |
| SSID情報        |                                                        |                |                |               |            |               |            |                |            |               |
| SSIDインデッ      | ックス                                                    | SSID名          | i              | セキュリラ         | 「ィ設定       |               | 認証モ・       | - K            | 暗          | 書化モード         |
| 1             | 1 HN8255Ws-939A-bg 設定済み WPA/WPA2 PreSharedKey TKIP&AES |                |                |               |            | KIP&AES       |            |                |            |               |
| STA情報<br>検索   |                                                        |                |                |               |            |               |            |                |            |               |
| MACアド S<br>レス | SSID :<br>名                                            | 接続時間<br>(秒) (N | 信速度<br>1bit/s) | 受信速<br>(Mbit/ | 度 1<br>′s) | 信号強度<br>(dBm) | ノイ<br>(dBi | ズ S/N<br>m) (d | N比 1<br>B) | 信号品質<br>(dBm) |

## 山注記

2.4G の WLAN 情報を照会するには、2.4GHz 帯ワイヤレスネットワーク情報を選択します。5G の WLAN 情報を照会するには、5GHz 帯ワイヤレスネットワーク情報を選択します。

## 8.5 詳細設定

ここでは、Webページから機能を設定する方法を説明します。LAN またはセキュリティ設定などについて説明します。

## 8.5.1 LAN 設定

このトピックでは、Web ページから LAN ポートまたは DHCP パラメータを設定する方法に ついて説明します。

#### 8.5.1.1 LAN ホスト設定

左側のナビゲーションツリーで、詳細設定 > LAN 設定 > LAN ホスト設定を選択します。右側のメイン表示部分で、図 8-8.に示すように、プライマリアドレスの管理 IP アドレスを設定します。

#### 図 8-8 LAN ホスト設定

| LANホスト設定                                                                                                    |  |  |  |  |  |  |
|----------------------------------------------------------------------------------------------------|--|--|--|--|--|--|
| このページではLAN側管理のIPアドレスの設定ができます。LAN側管理IPアドレスを変更した後、DHCP<br>サーバ上のプライマリアドレスプールが必ず新しいLAN IPアドレスと同一のサブネット上にあるように<br>してください。 それ以外の状況では、DHCPサーバが正確に機能しません。 |  |  |  |  |  |  |
| プライマリアドレス                                                                                                    |  |  |  |  |  |  |
| プライマリIPアドレス: 192.168.1.1 *<br>プライマリアドレスのサブネ<br>ットマスク: *                                                                                           |  |  |  |  |  |  |
| 適用 キャンセル                                                                                                    |  |  |  |  |  |  |

## 山注記

LAN ポートに接続されているデバイスの IP アドレスは、管理 IP アドレスと同一のサブネットにある必要があります。こうすることで、Webページから ONT にアクセスし、照会と管理を行うことができます。

2. 適用をクリックします。

## 8.5.1.2 DHCP サーバ設定

 左側のナビゲーションツリーで、詳細設定 > LAN 設定 > DHCP サーバ設定を選択します。右側のメイン表示部分で、ゲートウェイとして機能する ONT の、LAN 側の DHCP アドレスプールを設定できます。設定後、図 8-9 に示すように、LAN ポートに接続された PC はアドレスプールから IP アドレスを自動的に取得できます。

#### 図 8-9 DHCP サーバ設定

DHCPサーバ設定

| このページでは、LAN側デバイスのDHCPサーバのパラメータを設定し、IPアドレスを取得することがで<br>きます。 |                                                       |  |  |  |  |  |  |
|------------------------------------------------------------|-------------------------------------------------------|--|--|--|--|--|--|
| プライマリアドレスプ                                                 | - <i>μ</i>                                            |  |  |  |  |  |  |
| プライマリDHCPサーバ<br>を有効にする:                                    |                                                       |  |  |  |  |  |  |
| LANホストIPアドレス:                                              | 192.168.1.1                                           |  |  |  |  |  |  |
| サブネットマスク:                                                  | 255.255.255.0                                         |  |  |  |  |  |  |
| IPアドレスの開始:                                                 | 192.168.1.2 *(LANホストのIPアドレスと同一のサブネット上にある<br>必要があります。) |  |  |  |  |  |  |
| IPアドレスの終了:                                                 | 192.168.1.254 *                                       |  |  |  |  |  |  |
| リース時間:                                                     | 1 =                                                   |  |  |  |  |  |  |
| プライマリDNSサーバ:                                               |                                                       |  |  |  |  |  |  |
| セカンダリDNSサーバ:                                               |                                                       |  |  |  |  |  |  |
|                                                            | 適用 キャンセル                                              |  |  |  |  |  |  |

2. 適用をクリックします。

表 8-1 で、DHCP サーバに関するパラメータについて説明します。

表 8-1 DHCP サーバに関するパラメータ

| パラメータ                | 説明                                                                                 |
|----------------------|------------------------------------------------------------------------------------|
| プライマリ DHCP サーバを有効にする | プライマリ DHCP サーバを有効にするかど<br>うかを指定します。このチェックボックスを<br>選択すると、プライマリ DHCP サーバを設<br>定できます。 |
| IP アドレスの開始           | プライマリ DHCP サーバ上の IP アドレスプ<br>ールの開始 IP アドレスを指定します。                                  |
| IP アドレスの終了           | 有効な DHCP サーバ上の IP アドレスプー<br>ルの終了 IP アドレスを指定します。                                    |
| リース時間                | 有効な DHCP サーバ上の IP アドレスプー<br>ルのリース時間を指定します。分、時間、<br>日、週を選択できます。                     |
| プライマリ DNS サーバ        | プライマリ DNS サーバの IP アドレスを入<br>カします。                                                  |
| セカンダリ DNS サーバ        | セカンダリ DNS サーバの IP アドレスを入<br>カします。                                                  |

## 8.5.1.3 DHCP スタティック IP 設定

 詳細設定 > LAN 設定タブをクリックして、左側のナビゲーションツリーからDHCP スタ ティック IP 設定を選択します。右側のペインで、新規作成をクリックします。表示された ダイアログボックスで、図 8-10 に示すように、MAC アドレスと IP アドレスを設定しま す。

図 8-10 DHCP スタティック IP 設定

| DHCPスタラ                                              | DHCPスタティックIP設定    |        |  |  |  |
|------------------------------------------------------|-------------------|--------|--|--|--|
| このページでは、指定のMACアドレスにDHCPを介して割り当てられた予約済みIPアドレスを設定できます。 |                   |        |  |  |  |
| 新規作成                                                 | 削除                |        |  |  |  |
|                                                      | MACアドレス           | IPアドレス |  |  |  |
|                                                      |                   |        |  |  |  |
| MACアドレス:<br>IPアドレス:                                  | (AA:BB:CC:DD:EE:F | FF)    |  |  |  |
|                                                      | 適用 キャンセル          |        |  |  |  |

2. 適用をクリックします。

## 8.5.1.4 DHCPv6 サーバ設定

 左側のナビゲーションツリーで、詳細設定 > LAN 設定タブを選択し、DHCPv6 サーバ 設定を選択します。右側のペインで、図 8-11 に示すように、ゲートウェイとして機能す る ONT の LAN 側のアドレスプールを設定できます。

#### 図 8-11 DHCPv6 サーバ設定

| DHCPv6サーバ設定              |                  |                |
|--------------------------|------------------|----------------|
| このページではIPv6関連機           | 能のパラメータの設定ができます。 |                |
| インターフェースのア               | ドレス情報            |                |
| IPv6アドレス:                | fe80::1          | *              |
| プレフィックス取得方法:             | WANエージェント        | ¥              |
| 親プレフィックス:                |                  | T              |
| 子プレフィックスマスク:             | ::/64            | *(IPv6アドレス/64) |
|                          |                  |                |
| DNS情報                    |                  |                |
| LAN側のDNSソース:             | DNSエージェント        | T              |
|                          |                  |                |
| リソース割り当て情報               |                  |                |
| 経路広告を有効にする:              |                  |                |
| DHCPv6サーバを有効に<br>する:     |                  |                |
| リソース割り当てモード:             | 手動               | T              |
| アドレス/プレフィックス<br>の割り当て方法: | ◎ DHCPv6 ● SLAAC |                |
| その他の情報の割り当て<br>方法:       | ● DHCPv6 ○ SLAAC |                |
| III A情報                  |                  |                |
|                          |                  |                |
| ULAモード:                  | [無効              | <u>•</u>       |
|                          | 適用 キャンセル         |                |

2. 適用をクリックします。

表 8-2 に DHCPv6 サーバ設定パラメータの一覧を示します。

#### 表8-2 DHCPv6 サーバ設定パラメータ

| パラメータ     | 説明                                                                                                    |
|-----------|----------------------------------------------------------------------------------------------------|
| IPv6 アドレス | IPv6 の管理 IP アドレスを指定します。デフォルト値は <b>fe80::1</b><br>です。 IPv4 の管理 IP アドレスを設定するには、 <b>LAN 設定</b> ><br><b>LAN ホスト設定</b> を選択します。 |

| パラメータ                   | 説明                                                                                                    |
|-------------------------|----------------------------------------------------------------------------------------------------|
| 親プレフィックス                | 親プレフィックスソースを指定します。通常、インターネット型<br>WAN ポートが親プレフィックスソースとして使用されています。<br>デフォルトでは、最初に作成された IPv6 インターネット WAN ポ<br>ートは親プレフィックスソースとして使用されています。値が空白<br>のままになっていると、プレフィックスは取得されないため、サー<br>ビスが利用できなくなる場合があります。                                                      |
| 子プレフィックスマス<br>ク         | LAN IP アドレスの割当に使用されます。このパラメータは取得<br>されたプレフィックスが 64 ビットより短い場合に設定する必要が<br>あります。たとえば、取得されたプレフィックスが<br>2012:1111:2222::/48 で、子プレフィックスマスクが<br>0:1:1:3333::/64 に設定されている場合、生成される IPv6 アドレ<br>スプレフィックスは 2012:1111:2222:3333::/64 です。                            |
| アドレス/プレフィック<br>スの割り当て方法 | アドレス/プレフィックスの割り当て方法を指定します。DHCPv6<br>またはステートレスアドレス自動設定(SLAAC)に設定できま<br>す。SLAACに設定されている場合、ULAモードを設定する必要<br>があります。                                                                                                    |
|                         | • DHCPv6: LAN 側のホストが DHCPv6 モードでアドレスを取得するように指定します。                                                                                                    |
|                         | <ul> <li>SLAAC: LAN 側のホストが ND モードでアドレスを取得する<br/>ように指定します。SLAAC モードでは、ホストによってアドレ<br/>スが自動的に設定されます。このアドレス情報には、ローカ<br/>ルルータによって示されるプレフィックスおよびホストのインタ<br/>ーフェース識別子が含まれます。リンク上にルータがない場<br/>合、ホストはローカルノードと通信するためにリンクローカル<br/>アドレスを自動的に設定する必要があります。</li> </ul> |
| その他の情報の割り<br>当て方法       | その他の情報の割り当て方法を指定します。その他の情報とは、DNS パケットなど、パケットのペイロード内の IPv6 アドレスを指します。                                                                                                    |
|                         | <ul> <li>DHCPv6: アドレスが DHCPv6 モードで取得されるように指定します。</li> </ul>                                                                                                    |
|                         | • SLAAC: アドレスが ND モードで取得されるように指定しま<br>す。                                                                                                    |
| ULA モード                 | ー意のローカル IPv6 アドレス(ULA)モードを指定します。ULA<br>アドレスはプレフィックス fd で始まります。予約済み IPv4 アドレ<br>スと同様に、予約済み IPv6 アドレスはプライベートネットワーク<br>向けに使用されます。これにはプロトコルの一貫性を確保する<br>目的があります。                                                                                            |
|                         | このパラメータは、 <b>手動、自動、</b> または <b>無効</b> に設定できます。 <b>無</b><br>効を推奨します。                                                                                                    |
|                         | • 無効: この機能が無効になります。                                                                                                    |
|                         | <ul> <li>自動: アドレスが自動的に割り当てられます。</li> </ul>                                                                                                    |
|                         | ● 手動: アドレスを入力する必要があります。このオプションを                                                                                                    |

| パラメータ    | 説明                                                                                                    |
|----------|----------------------------------------------------------------------------------------------------|
|          | 選択した場合、プレフィックス、プレフィックス長、優先耐用期<br>間、有効耐用期間も設定する必要があります。                                                                                                    |
| プレフィックス  | ネットワークアドレス空間を指定します。IPv6 では、プレフィック<br>スを使用してネットワークアドレス空間が指定されます。たとえ<br>ば、2001:251:e000::/48 により、48 ビットのプレフィックスを使<br>用してアドレス空間が示されます。                                             |
| プレフィックス長 | プレフィックス長を10進値で指定します。アドレス内にプレフィッ<br>クスを形成するために使用される左端のビット数を指定します。<br>アドレスプレフィックスは「IPv6アドレス/プレフィックス長」の形式<br>で表されます。たとえば、2001:251:e000::/48により、48ビット<br>のプレフィックスを使用してアドレス空間が示されます。 |
| 優先耐用期間   | 有効なアドレスが優先状態にある期間を指定します。優先耐用<br>期間が過ぎると、アドレスは無効になります。                                                                                                    |
| 有効耐用期間   | アドレスが有効な期間を指定します。有効耐用期間は、優先耐<br>用期間よりも長くなければなりません。有効耐用期間が過ぎる<br>と、アドレスは無効になります。                                                                                                 |

## 8.5.1.5 DHCPv6 スタティック IP 設定

詳細設定 > LAN 設定タブをクリックして、左側のナビゲーションツリーから DHCPv6 スタティック IP 設定を選択します。右側のペインで、インターフェース ID および IPv6 GUA アドレスを使用して、IP アドレスを MAC アドレスに割り当てることができます。図 8-12 に示すよう に、IPv6 GUA アドレスは、LAN 側で設定されるインターフェース ID とプレフィックスの組み 合わせです。

図 8-12 DHCPv6 スタティック IP 設定

| DHCPv6スタティックIP設定                                                                                                    |  |  |  |
|----------------------------------------------------------------------------------------------------|--|--|--|
| このページでは予約済みインターフェースIDとIPv6 GUAアドレスを使用してMACにIPアドレスを割り当<br>てることができます。IPv6 GUAアドレスはLAN側に設定されたインターフェースIDとプレフィックスの<br>組み合わせです。LANアドレスの取得方法がSLAACに設定されている場合、このページの設定は有効に<br>なりません。 |  |  |  |
| 新規作成 削除                                                                                                    |  |  |  |
| MACアドレス インターフェースID                                                                                                    |  |  |  |
|                                                                                                    |  |  |  |
| MACアドレス:     (AA:BB:CC:DD:EE:FF)       インターフェースID:     (XXXX:XXXX:XXXX)                                                                                                    |  |  |  |
| 適用 キャンセル                                                                                                    |  |  |  |

## 8.5.1.6 DHCPv6 情報

左側のナビゲーションツリーで、詳細設定 > LAN 設定 > DHCPv6 情報を選択します。図 8-13 に示すように、右側のペインに、アドレスの総数、残りの IP アドレス、DUID、IPv6 アド レス/プレフィックスが表示されます。

#### 図 8-13 DHCPv6 情報

DHCPv6情報

| このページでは、DUID、IPv6アドレス、プレフィックス、残りリース時間など、DHCPv6の基本情報を<br>照会することができます。 |                  |         |  |  |
|----------------------------------------------------------------------|------------------|---------|--|--|
| IPアドレス総数:                                                            | 256              |         |  |  |
| 残りのIPアドレス:                                                           | 256              |         |  |  |
| DUID                                                                 | IPv6アドレス/プレフィックス | 残りリース時間 |  |  |
|                                                                      |                  |         |  |  |

## 8.5.2 セキュリティ設定

ここでは、Webページでのセキュリティの設定方法について説明します。

## 8.5.2.1 DoS 設定

1. **詳細設定 > セキュリティ設定**タブをクリックし、左側のナビゲーションツリーで **DoS 設** 定を選択します。右側のメイン表示部分で、図 8-14 に示すように、DoS 攻撃防止設 定を有効にするかどうかを指定します。

| DoS設定              |                |
|--------------------|----------------|
| このページではDoSパラメータの設定 | <i>お</i> できます。 |
| SYNフラッド攻撃の防止:      | 2              |
| ICMP ECHO攻撃の防止:    | 2              |
| ICMPリダイレクト攻撃の防止:   | 2              |
| LAND攻撃の防止:         | 2              |
| Smurf攻撃の防止:        | 2              |
| WinNuke攻撃の防止:      | 2              |
| Pingスイープ攻撃の防止:     | 2              |
| 適                  | 用キャンセル         |

図 8-14 DoS 設定

2. 適用をクリックします。

DoS(Denial Of Service)攻撃は、ネットワークベースの攻撃であり、インターネットで提供 されているサービスを利用できなくするものです。DoS 攻撃では、多数のネットワーク接続 を開始し、サーバまたはサーバ上で動作するプログラムを停止させたり、サーバリソースを 枯渇させたり、インターネットサービスへのユーザーのアクセスを拒否したりします。その結 果、ネットワークサービスが機能しなくなります。

## 8.5.2.2 IPv4 アドレスフィルタリング

 詳細設定 > セキュリティ設定タブをクリックして、左側のナビゲーションツリーから IPv4 アドレスフィルタリングを選択します。右側のメイン表示部分で、IP アドレスフィル タリング機能を有効にします。フィルタリング方式を選択して、新規作成をクリックしま す。次に、表示されるダイアログボックス内で、図 8-15 に示すとおり、WAN インターフ ェースから LAN ポートへの IP アドレスのフィルタリングルールを設定します。

#### 図 8-15 IPv4 アドレスフィルタリング

IPv4アドレスフィルタリング

| このページでは、WAN-to-LANフィルタを設定し、WANにある特定のIPアドレスがLANにアクセスしな<br>いようにすることができます。                                        |                        |    |                  |            |
|----------------------------------------------------------------------------------------------------|------------------------|----|------------------|------------|
| 有効 IP フィルタ:<br>す。)<br>フィルタリング方<br>法:<br><sup>II</sup> (IPフィルタリング機能を有効にしている場合、デバイスの転送性能が低下しま<br>す。)<br>ブラックリスト▼ |                        |    |                  |            |
| 新規作成 削除                                                                                                    |                        |    |                  |            |
| ルール名                                                                                                    | プロトコル                  | 方向 | LAN側IPアドレス       | WAN側IPアドレス |
|                                                                                                    |                        |    |                  |            |
| ルール名:<br>プロトコル:<br>方向:<br>LAN側の開始IPアド                                                                          | <br>全て ▼<br> <br>双方向 ▼ |    | ]]               |            |
| レス:                                                                                                    | 192.168.1.100          |    | 00:e0:4c:77:4f ▼ |            |
| レス:                                                                                                    | 192.168.100.100        |    | 00:e0:4c:77:4f ▼ |            |
| WAN側IPアドレス:                                                                                                    |                        |    | ] [              |            |
|                                                                                                    | 適用                     | :  | キャンセル            |            |

#### 2. 適用をクリックします。

IP アドレスのフィルタリング機能は、宅内ゲートウェイで設定するセキュリティ対策です。外部 IP アドレスセグメントのすべてのポートまたは一部のポートとの通信を、イントラネットの IP アドレスセグメントのすべてのポートまたは一部のポートで有効または無効にします。IP アドレスのフィルタリング設定は、イントラネット内のデバイスと外部デバイスの間の通信を 制限するために使用されます。

表 8-3 で、IPv4 アドレスのフィルタリングに関するパラメータについて説明します。

#### 表 8-3 IPv4 アドレスのフィルタリングに関するパラメータ

| パラメータ                | 説明                                                                                                    |
|----------------------|----------------------------------------------------------------------------------------------------|
| 有効 IP フィルタ           | IP アドレスのフィルタリング機能を有効にするかどうかを指<br>定します。                                                                                              |
| フィルタリング方法            | ブラックリストまたはホワイトリストを使用して IP アドレスのフ<br>ィルタリングルールを指定します。                                                                                |
|                      | <ul> <li>ブラックリスト: フィルタリングルールリストのルールを満たしているデータが通過できないように指定します。</li> </ul>                                                            |
|                      | <ul> <li>ホワイトリスト: フィルタリングルールリストのルールを満たしているデータが通過できるように指定します。</li> </ul>                                                             |
|                      | <ul> <li>ハイブリッド: 上り方向であるか下り方向であるかに基づいて、パケットがフィルタリングされるように指定します。</li> <li>上り方向または下り方向の特定の IP パケットが通過できます(または通過できません)。</li> </ul>     |
|                      | 上述の方法の1つだけを選択できます。                                                                                                    |
| プロトコル                | プロトコルのタイプを指定します。TCP/UDP、TCP、UDP、<br>ICMP、すべてを指定できます。                                                                                |
| 優先度                  | IP アドレスの優先度を指定します。 ハイブリッドの <b>フィルタリ</b><br><b>ング方法</b> を選択すると、このパラメータを設定できます。                                                       |
|                      | • 範囲:0 ~ 255。                                                                                                    |
| 方向                   | フィルタリングルールを適用する方向を指定します。                                                                                                    |
|                      | <ul> <li>双方向: フィルタリング方法が ブラックリストまたはホワ<br/>イトリストの場合にのみ、この値を使用できます。この値<br/>は変更できません。</li> </ul>                                       |
|                      | <ul> <li>上り方向: この値をハイブリッドモードで選択すると、フィ<br/>ルタリングルールは上り方向に適用されます。ハイブリッ<br/>ドフィルタリングモードでは、上り方向または下り方向の<br/>いずれか1つのみを選択できます。</li> </ul> |
|                      | <ul> <li>下り方向: この値をハイブリッドモードで選択すると、フィ<br/>ルタリングルールは下り方向に適用されます。</li> </ul>                                                          |
| LAN 側の開始 IP アドレ<br>ス | LAN 側の開始 IP アドレスを指定します。                                                                                                    |
| LAN 側の終了 IP アドレ<br>ス | LAN 側の終了 IP アドレスを指定します。                                                                                                    |
| LAN 側の TCP ポート       | LAN 側のポート ID を指定します。 プロトコルが TCP/UDP または TCP に設定されている場合、このパラメータを設定できます。                                                              |
| LAN 側の UDP ポート       | LAN 側のポート ID を指定します。 プロトコルが TCP/UDP または UDP に設定されている場合、このパラメータを設定できます。                                                              |

| パラメータ          | 説明                                                                                                    |
|----------------|----------------------------------------------------------------------------------------------------|
| WAN 側の IP アドレス | WAN 側の IP アドレスを指定します。                                                                                                    |
| WAN 側の TCP ポート | WAN側のポートのIDを指定します。プロトコルがTCP/UDP<br>または TCP に設定されている場合、このパラメータを設定で<br>きます。                                                                                           |
| WAN 側の UDP ポート | WAN側のポートのIDを指定します。プロトコルがTCP/UDP<br>または UDP に設定されている場合、このパラメータを設定で<br>きます。                                                                                           |
| 処理             | <ul> <li>IP フィルタリング処理を指定します。ハイブリッドのフィルタリング方法を選択すると、このパラメータを設定できます。</li> <li>許可: IP フィルタリングルールを満たしたパケットを許可します。</li> <li>破棄: IP フィルタリングルールを満たしたパケットを破棄します。</li> </ul> |

## 8.5.2.3 MAC アドレスフィルタリング

 詳細設定 > セキュリティ設定タブをクリックし、左側のナビゲーションツリーで MAC ア ドレスフィルタリングを選択します。右側のメイン表示部分で、MAC フィルタリングを有 効にしてフィルタリング方法を選択した後に、新規作成をクリックします。表示されるダ イアログボックスで、図 8-16 に示すように、PC がインターネットにアクセスする際の MAC フィルタリングルールを設定します。

#### 図 8-16 MAC アドレスフィルタリング

MACアドレスフィルタリング

| このページではMACフィルタを設定し特定のPCのインターネットアクセスを禁止することができます。 |                      |  |
|--------------------------------------------------|----------------------|--|
| MACフィルタを有<br>効にする:<br>フィルタリング方<br>法:             | プラックリスト▼             |  |
| 新規作成 削除                                          |                      |  |
|                                                  | 送信元MACアドレス           |  |
|                                                  |                      |  |
| 送信元MACアドレ<br>ス:                                  | *(AA:BB:CC:DD:EE:FF) |  |
|                                                  | 適用 キャンセル             |  |

2. 適用をクリックします。

ネットワーク上の PC の MAC アドレスリストは、ONT 上に保存されます。MAC フィルタリン グルールを設定することにより、そのルールに準拠する PC がインターネットサービスにアク セスできるようにしたり、そのルールに準拠しない PC がインターネットサービスにアクセス できないようにしたりできます。1 台の PC が複数の IP アドレスを有する場合がありますが、 MAC アドレスは一意です。そのため、MAC フィルタリングルールを設定すると、LAN 上の PC のインターネットサービスのアクセス権限が効果的に制御されます。

表 8-4 で、MAC フィルタリングに関するパラメータについて説明します。

| パラメータ            | 説明                                                                                   |
|------------------|--------------------------------------------------------------------------------------|
| MAC フィルタを有効にする   | MAC アドレスフィルタリング機能を有効に<br>するかどうかを指定します。                                               |
| フィルタリング方法        | ブラックリストまたはホワイトリストを使用し<br>て MAC アドレスのフィルタリングルールを<br>指定します。                            |
|                  | <ul> <li>ブラックリスト: フィルタリングルールリストのルールを満たしているデータが通過できないように指定します。</li> </ul>             |
|                  | <ul> <li>ホワイトリスト: フィルタリングルールリストのルールを満たしているデータが通過できるように指定します。</li> </ul>              |
|                  | このフィルタリング方法はグローバルに適<br>用される設定です。したがって、ブラックリ<br>ストの方法とホワイトリストの方法を同時に<br>使用することはできません。 |
| <br>送信元 MAC アドレス | MAC アドレスフィルタリングルールの送信<br>元 MAC アドレスを指定します。                                           |

表8-4 MAC アドレスのフィルタリングに関するパラメータ

## 8.5.2.4 Wi-Fi MAC アドレスフィルタリング

 詳細設定 > セキュリティ設定タブをクリックして、左側のナビゲーションツリーから Wi-Fi MAC アドレスフィルタリングを選択します。右側のペインで、WAN MAC フィル タを有効にするを選択して、フィルタリング方法を設定し、新規作成をクリックします。 表示されたダイアログボックスで、図 8-17 に示すように、SSID ベースの MAC アドレ スフィルタルールを設定します。

#### 図 8-17 Wi-Fi MAC アドレスフィルタリング

| このページではMACフィルタを設定し特定のPCのイン                                                                         | ターネットアクセスを禁止することができます。         |
|----------------------------------------------------------------------------------------------------|--------------------------------|
| WLAN MACフィルタを有効に<br>する:                                                                            |                                |
| フィルタリング方法: プラックリスト▼                                                                                |                                |
| 新規作成 削除                                                                                            |                                |
|                                                                                                    |                                |
| SSIDインデックス                                                                                         | 送信元MACアドレス                     |
| SSIDインデックス                                                                                         | 送信元MACアドレス<br>                 |
| SSIDインデックス                                                                                         | 送信元MACアドレス<br>                 |
| SSIDインデックス               SSIDインデックス:         SSID1 ▼                                               | 送信元MACアドレス<br>                 |
| SSIDインデックス       SSIDインデックス:       SSIDインデックス:       SSIDインデックス:       SSIDインデックス:       (AA:BB:C) | 送信元MACアドレス<br><br>CC:DD:EE:FF) |

#### 2. 適用をクリックします。

表 8-5 では、ワイヤレスネットワーク MAC フィルタリングの設定パラメータについて説明します。

表 8-5 ワイヤレスネットワーク MAC フィルタリングのパラメータ

| パラメータ               | 説明                                                                             |
|---------------------|--------------------------------------------------------------------------------|
| WLAN MAC フィルタを有効にする | WLAN MAC フィルタ機能を有効または無<br>効にします。                                               |
| フィルタリング方法           | MAC フィルタリング方法を指定します。 <b>ブ</b><br><b>ラックリスト</b> または <b>ホワイトリスト</b> に設定でき<br>ます。 |
|                     | <ul> <li>ブラックリスト: ブラックリストのルール<br/>に一致するデータパケットの通過を禁<br/>止します。</li> </ul>       |
|                     | <ul> <li>ホワイトリスト:ホワイトリストのルール<br/>に一致するデータパケットの通過を許<br/>可します。</li> </ul>        |
|                     | ブラックリストモードまたはホワイトリストモ<br>ードはグローバルな設定です。この2つの<br>方法を同時に使用することはできません。            |
| SSID インデックス         | MAC アドレスフィルタリングを設定する<br>WLANのSSIDインデックスを指定します。                                 |
| 送信元 MAC アドレス        | MAC フィルタリングルールでの送信元<br>MAC アドレスを指定します。                                         |

## 8.5.2.5 ペアレンタルコントロール

詳細設定 > セキュリティ設定タブをクリックして、左側のナビゲーションツリーからペアレン タルコントロールを選択します。右側のペインで、平日と休日のネットワーク閲覧時間や Web サイトへのアクセスに関する様々な制限を設定します。図 8-18 に示すように、お子様 が指定の時間帯のみネットワークにアクセスすることを許可したり、年齢制限のある不適切 なコンテンツにアクセスさせないように設定できます。

図 8-18 ペアレンタルコントロール

| ペアレンタルコントロール                                                                                                    |                       |                 |             |
|----------------------------------------------------------------------------------------------------|-----------------------|-----------------|-------------|
| このページでは、インターネットのアクセス制限を設定し、直接監視をしなくても子どもが安全にインタ<br>ーネットを使用できるようにします。パレンタルコントロールにより、子どもがインターネットを使用で<br>きる時間やアクセスできるウェブサイトの指定ができます。 |                       |                 |             |
| 概要   テンプし                                                                                                    | レート   統計              |                 | <u>ヘルプ</u>  |
| ◎ 全てのデバ                                                                                                    | イスに適用 🖲 指定したデバ        | イスに適用           |             |
| 新規作成                                                                                                    | 削除                    |                 |             |
|                                                                                                    | デバイス                  | 説明              | テンプレートの関連付け |
|                                                                                                    |                       |                 |             |
|                                                                                                    |                       |                 |             |
| デバイス                                                                                                    |                       |                 |             |
| 指定されたデバ                                                                                                    | バイス 00:e0:4c:77:4f:d7 | 192.168.1.100 🔻 |             |
| 説明                                                                                                    |                       |                 |             |
| デバイスの説明                                                                                                    | 3                     |                 |             |
| テンプレートの                                                                                                    | )関連付け                 |                 |             |
| テンプレート                                                                                                    | template 🔻            |                 |             |
|                                                                                                    | 適用                    | キャンセル           |             |

山注記

ウィザードでの説明に従ってテンプレートを設定します。右上部の ヘルプ をクリックすると、必要に応じてテンプレートの設定方法に関するオンラインヘルプを確認できます。

## 8.5.3 転送ルール

ここでは、WebページからDMZ、ポートマッピング、ポートトリガを設定する方法について説明します。

### 8.5.3.1 DMZ 設定

 詳細設定 > 転送ルールタブをクリックし、左側のナビゲーションツリーで DMZ 設定を 選択します。右側のメイン表示部分で、新規作成をクリックします。表示されるダイアロ グボックスで、図 8-19 に示すように、DMZ に関するパラメータを設定します。 図 8-19 DMZ 設定

| DMZ設定                                                                                                    | -      |                        |         |
|----------------------------------------------------------------------------------------------------|--------|------------------------|---------|
| このページではDMZパラメータの設定ができます。 DMZデバイスは信頼できない外部からの接続がデバ<br>イスに確立されるのを制限します。 これは安全なシステムと安全ではないシステム間のバッファとなり<br>ます。 WANボートがポートマッピングテーブルに登録されていない場合、WAN接続からのアプリケー<br>ション要求はDMZデバイスに転送されます。 |        |                        |         |
| 新規作成                                                                                                    | 削除     |                        |         |
|                                                                                                    | WAN名   | DMZの有効化                | ホストアドレス |
|                                                                                                    |        |                        |         |
|                                                                                                    |        |                        |         |
| DMZを有効                                                                                                    | にする: 🕑 |                        |         |
| WAN名:                                                                                                    | 1_T    | R069_INTERNET_R_VID_10 | •       |
| ホストアドレス: 192.168.1.100 * 00:e0:4                                                                                                    |        | * 00:e0:4c:77:4f:d7 ▼  |         |
|                                                                                                    |        | 適用 キャンセル               |         |

2. 適用をクリックします。

非武装地帯(DMZ)は、ONT が受信したすべてのパケットを、指定した内部サーバを介して 転送できるようにする技術です。この技術により、LAN 内のコンピュータをインターネット上 のすべてのユーザーに完全に公開することや、指定した IP アドレスを持つホストとインター ネット上の他のユーザーまたは他のサーバの間で制限なしに相互に通信することが可能に なります。このような方法で、指定した IP アドレスを持つホスト上で多くのアプリケーション が動作できます。指定した IP アドレスを持つホストは、識別可能なすべての接続とファイル を受け入れます。

## <u> 入</u>注意事項

LAN 側のデバイスが Web サイトサービスや他のネットワークサービスを提供しない場合は、 デバイスを DMZ ホストに設定しないでください。DMZ ホストのポートはすべて、インターネッ トに対して開かれているからです。

表 8-6 で、DMZ に関するパラメータについて説明します。

#### 表 8-6 DMZ に関するパラメータ

| パラメータ      | 説明                                                                                                    |
|------------|----------------------------------------------------------------------------------------------------|
| DMZ を有効にする | DMZ を有効にするかどうかを指定します。                                                                                    |
| WAN 名      | WAN インターフェースの名前を指定します。WAN インターフ<br>ェースがポートマッピングテーブルにない場合、WAN 接続か<br>らのアプリケーション要求は、DMZ のホストに直接転送され<br>ます。 |

| パラメータ   | 説明                   |
|---------|----------------------|
| ホストアドレス | DMZ の IP アドレスを指定します。 |

## 8.5.3.2 lpv4 ポートマッピング

ポートマッピングは、イントラネットサーバをエクストラネットに対して開くことができるように 指定します(たとえば、イントラネットがエクストラネットに WWW サーバまたは FTP サーバ を提供します)。ポートマッピングは、エクストラネットのユーザーがイントラネットサーバに アクセスできるように、イントラネットのホストの IP アドレスおよびポート ID をエクストラネット の IP アドレスおよび対応するポート ID にマップします。ポートマッピングでは、ユーザーは、 イントラネットの IP アドレスを参照できず、エクストラネットの IP アドレスがユーザーに表示さ れます。

## ナビゲーションパス

詳細設定 > 転送ルールタブをクリックし、lpv4 ポートマッピングを選択します。表示されるダイアログボックスで、図 8-20 に示すように、ポートマッピングに関するパラメータを設定します。

図 8-20 lpv4 ポートマッピング

| IPv4ポートマッピング                                                                                                    |                                                                                                    |                                            |                               |        |     |
|----------------------------------------------------------------------------------------------------|----------------------------------------------------------------------------------------------------|--------------------------------------------|-------------------------------|--------|-----|
| このページではポートマッピングパラメータを設定して、LANネットワーク上に仮想サーバを設定し、こ<br>れらのサーバをインターネットからアクセスできるようにします。<br>注: 既存の音声サービス用のポートはマッピングポートの範囲に入れることはできません。 |                                                                                                    |                                            |                               |        |     |
| 新規作成                                                                                                    | 削除                                                                                                    |                                            |                               |        |     |
|                                                                                                    | マッピング名                                                                                                    | WAN名                                       | 内部ホスト                         | 外部ホスト  | 有効  |
|                                                                                                    |                                                                                                    |                                            |                               |        |     |
| 種別:<br>アプリケーショ<br>ボートマッピン<br>にする:<br>マッピング名:<br>WAN名:<br>内部ホスト:<br>外部送信元IPア<br>新規作成                                              | <ul> <li>・ カス (<br/>選択…</li> <li>・ グを有効</li> <li>・ 「</li> <li>・ 「</li> <li>・ 「</li> <li>・ 「</li> <li>・ ドレス:</li> </ul> | タム設定 ◎ アブ<br>▼<br>●_INTERN ▼<br>・<br>■<br> | <sup>*</sup> リケーション<br>選択<br> |        |     |
|                                                                                                    |                                                                                                    |                                            |                               | 適用 キャン | ンセル |

2. 適用をクリックします。

## パラメータの説明

表 8-7 で、lpv4 ポートマッピングに関するパラメータについて説明します。

表8-7 lpv4 ポートマッピングに関するパラメータ

| パラメータ              | 説明                                                      |
|--------------------|---------------------------------------------------------|
| ポートマッピングを有効<br>にする | ポートマッピングを有効にするかどうかを指定します。                               |
| マッピング名             | ポートマッピングルールの名前を示しています。                                  |
| WAN 名              | ポートマッピングを有効にする WAN インターフェースの名前<br>を指定します。               |
| 内部ホスト              | ポートをマッピングするホストの IP アドレスを指定します。                          |
| プロトコル              | ポートマッピングパケットのプロトコルの種類を指定します。<br>TCP、UDP、TCP/UDPを指定できます。 |
| 外部送信元 IP アドレス      | 外部データパケットの送信元 IP アドレスを指定します。                            |

## 8.5.3.3 ポートトリガ設定

詳細設定 > 転送ルールタブをクリックし、ポートトリガ設定を選択します。右側のメイン表示部分で、新規作成をクリックします。表示されるダイアログボックスで、図 8-21に示すように、ポートトリガに関するパラメータを設定します。

図 8-21 ポートトリガ設定

| ポー                                                                                                    | ポートトリガ設定                                                                    |                                        |                  |                       |              |               |
|----------------------------------------------------------------------------------------------------|-----------------------------------------------------------------------------|----------------------------------------|------------------|-----------------------|--------------|---------------|
| このページでは、インターネットにアクセスするためLAN側アプリケーションにより使用されるポートの<br>範囲を設定することができます。ポートを自動で有効にすることもできます。<br>注:既存の音声サービス用のポートはオープンポートの範囲に入れることはできません。 |                                                                             |                                        |                  |                       |              |               |
|                                                                                                    | WAN名                                                                        | ポートトリ<br>ガの有効化                         | トリガポート           | オープンポート               | トリガプロトコ<br>ル | オープンプロ<br>トコル |
|                                                                                                    |                                                                             |                                        |                  |                       |              |               |
| ポート<br>る:<br>トリガ<br>オープ<br>開始ト<br>関始オ<br>終了オ                                                                                        | トリガを有効<br>A:<br>プロトコル:<br>フプロトコル:<br>リガポート:<br>リガポート:<br>ープンポート:<br>ープンポート: | にす<br>1_TR06<br>TCP<br>: TCP<br>…<br>… | 9_INTERNET_R_VII | D_10 V<br>V<br>V<br>* |              |               |
|                                                                                                    |                                                                             |                                        | 適用 キ             | ャンセル                  |              |               |

#### 2. 適用をクリックします。

ポートトリガは、対応するイントラネットポートよりパケットを送信し、そのパケットがホスト上 のイントラネットポートにマッピングされたときに、特定のエクストラネットポートが自動的に 有効になるように指定します。特定のマッピングパケットは、エクストラネットのパケットが対 応するホストにマッピングされるように、イントラネットを介して ONT から送信されます。ゲー トウェイファイアウォール上で指定したポートが、リモートアクセスのために一部のアプリケ ーションに対して開かれます。ポートトリガは、ファイアウォールのオープンポートを動的に 有効にできます。

表 8-8 で、ポートトリガに関するパラメータについて説明します。

| パラメータ        | 説明                                                    |
|--------------|-------------------------------------------------------|
| ポートトリガを有効にする | ポートトリガを有効にするかどうかを示します。                                |
| WAN 名        | ポートトリガを有効にする WAN インターフェースの名前を指<br>定します。               |
| トリガプロトコル     | ポートトリガパケットのプロトコルの種類を示します。TCP、<br>UDP、TCP/UDP を指定できます。 |
| オープンプロトコル    | オープンデータパケットのプロトコルの種類を指定します。                           |
| 開始トリガポート     | ポートトリガパケットの送信先開始ポートを指定します。                            |

表 8-8 ポートトリガに関するパラメータ

| パラメータ     | 説明                         |
|-----------|----------------------------|
| 終了トリガポート  | ポートトリガパケットの送信先終了ポートを指定します。 |
| 開始オープンポート | オープンパケットの送信先開始ポートを指定します。   |
| 終了オープンポート | オープンパケットの送信先終了ポートを指定します。   |

## 8.5.4 アプリケーション

ここでは、Webページでの時間設定などの機能の設定方法について説明します。

#### 8.5.4.1 時間設定

1. **詳細設定 > アプリケーション**タブをクリックし、左側のナビゲーションツリーで時間設 定を選択します。右側のメイン表示部分で、図 8-22 に示すように、SNTP サーバ、タ イムゾーンなど、システム時刻に関連するパラメータを設定します。

#### **図 8-22** 時間設定

| 時間設定                    |                                     |
|-------------------------|-------------------------------------|
| このページでは正確な時刻を取<br>きます。  | 得するため、SNTPプロトコル、タイムゾーン、DSTを設定することがで |
| ネットワーク時刻サーバを自<br>動で同期する | Z                                   |
| プライマリSNTPサーバ:           | clock.fmt.he.net                    |
| セカンダリSNTPサーバ:           | clock.fmt.he.net                    |
| タイムゾーン:                 | GMT+09:00 Osaka, Sapporo, Tokyo ▼   |
| 時刻同期の時間:                | 86400 (Đứ)                          |
| WAN名:                   | 1_TR069_INTERNET_R_VID_10           |
|                         | 適用 キャンセル                            |

- 2. 適用をクリックします。
- 表 8-9 で、システム時間に関するパラメータについて説明します。

#### 表8-9 システム時間に関するパラメータ

| パラメータ                   | 説明                                              |
|-------------------------|-------------------------------------------------|
| ネットワーク時刻サー<br>バを自動で同期する | 自動同期のネットワーク時刻サーバ(SNTP サーバ)を有効に<br>するかどうかを指定します。 |
| プライマリ SNTP サー<br>バ      | プライマリ SNTP サーバを指定します。                           |

| パラメータ              | 説明                    |
|--------------------|-----------------------|
| セカンダリ SNTP サー<br>バ | セカンダリ SNTP サーバを指定します。 |
| タイムゾーン             | タイムゾーンを指定します。         |

## 山注記

SNTP サーバがドメイン名形式に基づいて設定されている場合、スタティックルートまたはデフォルト ルートを設定する必要があります。スタティックルートまたはデフォルトルートが設定されていない場合、 ONT は SNTP サーバから時間を取得できません。

## 8.5.4.2 メディア共有

詳細設定 > アプリケーションタブをクリックして、左側のナビゲーションツリーからメディア共有を選択します。図 8-23 に示すように、右側のペインで、メディア共有を設定します。

図 8-23 メディア共有

| メディア共有                                                                                                    |                   |  |  |
|----------------------------------------------------------------------------------------------------|-------------------|--|--|
| メディア共有サービスではDLNA対応のデバイスでメディア情報を共有できます。 例えば、PC、モバイ<br>ル端末、電化製品で動画、音声、写真を共有することができます。 このページでは共有サービススイッ<br>チを設定し、ディレクトリを共有できます。<br>▲警告:<br>ファイルが損傷するおそれがあるため、使用中のUSBストレージデバイスを取り外したり、再度挿入した<br>りしないでください。 |                   |  |  |
| メディア共有を有効にす<br>る:                                                                                                    | 8                 |  |  |
| パス共有:                                                                                                    | 共有: ◎全てのパス ◉パスの指定 |  |  |
| 新規作成 削除                                                                                                    |                   |  |  |
|                                                                                                    | パスの指定             |  |  |
|                                                                                                    |                   |  |  |
| 指定されたパス:                                                                                                    | * 参照              |  |  |
|                                                                                                    | 適用キャンセル           |  |  |

2. 適用をクリックします。

## 8.5.4.3 UPnP 設定

 詳細設定 > アプリケーションタブをクリックし、左側のナビゲーションツリーで UPnP 設定を選択します。右側のメイン表示部分で、図 8-24 に示すように、UPnP を有効に するかどうかを指定します。 図 8-24 UPnP 設定

| UPnP設定                                                                                                    |                     |       |       |       |        |       |
|----------------------------------------------------------------------------------------------------|---------------------|-------|-------|-------|--------|-------|
| このページではユニパーサルプラグアンドプレイ(UPnP)機能の有効化や無効化を設定し、複数種類のネ<br>ットワークデバイスの自動検出を実施することができます。 この機能が有効化されていると、デバイス<br>はネットワークへのアクセス、IPアドレスの取得、データ転送、他のデバイスの検出、他のデバイスデー<br>タの取得を実施することができます。 |                     |       |       |       |        |       |
| UPnP                                                                                                    | UPnPを有効にする: 🕑       |       |       |       |        |       |
|                                                                                                    |                     |       | 適用    | キャンセル |        |       |
|                                                                                                    |                     |       |       |       |        |       |
| No.                                                                                                    | 説明                  | 外部ポート | 内部ポート | プロトコル | IPアドレス | ステータス |
|                                                                                                    |                     |       |       |       |        |       |
|                                                                                                    | << < 0/0 >>> ページ 移動 |       |       |       |        |       |

2. 適用をクリックします。

ユニバーサルプラグアンドプレイ(UPnP)は、プロトコルのグループ名です。UPnP では、ゼロコンフィギュレーションネットワーキングと、各種ネットワークデバイスの自動検出がサポートされています。UPnP を有効にすると、UPnP 対応デバイスがネットワークに動的に接続して、IP アドレスの取得、転送性能の取得、他のデバイスの検出、他のデバイスの性能の把握を行うことができます。UPnP 対応デバイスは、このデバイスまたは他のデバイスに影響を与えずに、ネットワークから自動的に切断されます。

UPnP を有効にすると、LAN 側の PC は ONT を自動的に検出します。ONT は、PC の周 辺機器とみなされ、プラグアンドプレイとなります。PC 上でアプリケーションソフトウェアの実 行後、ONT 上で UPnP プロトコルを介してポートマッピングエントリが自動的に生成される ため、実行速度が向上します。

## 8.5.4.4 スタティック DNS

1. **詳細設定 > アプリケーション**タブをクリックして、ナビゲーションツリーからスタティック DNS を選択します。

右側のペインで、図 8-25 に示すように、DNS パラメータを設定し、スタティック DNS のドメイン名解決を設定できます。

| 図 8-25 | スタティック | DNS |
|--------|--------|-----|
|--------|--------|-----|

| スタティッ                          | クDNS                           |              |        |
|--------------------------------|--------------------------------|--------------|--------|
| このページでは                        | 、DNSサーバ、スタティックド                | メイン名解決を設定できま | きす。    |
| DNS検索リス                        | 下設定                            |              |        |
| 新規作成                           | 削除                             |              |        |
|                                | ドメイン名                          | WAN名         | DNSサーバ |
|                                |                                |              |        |
| ドメイン名:                         | www.abc123.com                 | *            |        |
| WAN名:                          | i: 1_TR069_INTERNET_R_VID_10 ▼ |              |        |
| DNSサーバ:                        |                                |              |        |
|                                | 適用 キャン                         | セル           |        |
| スタティック                         | DNS設定                          |              |        |
| 新規作成                           | 削除                             |              |        |
|                                | ドメイン名                          |              | IPアドレス |
|                                |                                |              |        |
| ドメイン名・                         | domain                         | *            |        |
|                                | ドレス・<br>192 168 100 20 *       |              |        |
| IF / [ P / A. [ 122.100.100.20 |                                |              |        |
|                                | 適用 キャン                         | セル           |        |

2. 適用をクリックします。

## 8.5.5 WLAN

このトピックでは、Web ページから WLAN の 2.4G および 5G の基本設定および詳細設定 を行う方法について説明します。

## 8.5.5.1 2.4G 基本ネットワーク設定

詳細設定 > WLAN タブをクリックして、左側のナビゲーションツリーから 2.4G 基本ネットワーク設定を選択します。図 8-26 に示すように、右側のペインで、2.4G Wi-Fiネットワークの基本パラメータを設定します。
図 8-26 2.4G 基本ネットワーク設定

```
2.4G基本ネットワーク設定
```

| このページでは、2.4GHz帯ワイヤレスネットワークの基本パラメータの設定ができます。 2.4GHz帯ワイ<br>ヤレスネットワークが無効化されている場合、このページは空白です。<br>▲ 警告:<br>1. ワイヤレスネットワークパラメータを変更するとワイヤレスネットワークサービスが一時的に中断され<br>る可能性があります。<br>2. セキュリティ保護のため、WPA2または WPA/WPA2認証モードを使用することをお勧めします。 |              |            |                   |            |
|----------------------------------------------------------------------------------------------------|--------------|------------|-------------------|------------|
| ☑ WLANの有効化                                                                                                    |              |            |                   |            |
| 新規作成 削除                                                                                                    |              |            |                   |            |
| SSIDインデックス S                                                                                                    | SID名 SSIDの状態 | 接続デバイス数    | SSIDのブロードキャスト     | セキュリティ設定   |
| □ 1 2.4                                                                                                    | GSSID有効      | 32         | 有効                | 設定済み       |
|                                                                                                    |              |            |                   |            |
| SSID設定詳細                                                                                                    |              |            |                   |            |
| SSID名:                                                                                                    | 2.4GSSID     | * (1-32文字) | 1                 |            |
| SSIDの有効化:                                                                                                    |              |            |                   |            |
| 接続デバイス数:                                                                                                    | 32           | * (1-32)   |                   |            |
| SSIDのブロードキャス<br>ト:                                                                                                    | •            |            |                   |            |
| WMMの有効化:                                                                                                    | ø            |            |                   |            |
| 認証モード:                                                                                                    | WPA/WPA2 Pre | SharedK∈▼  |                   |            |
| 暗号化モード:                                                                                                    | TKIP&AES     | ¥          |                   |            |
| WPA PreSharedKey:                                                                                                    | •••••        | ☑ 非表       | ⇒ * (8-63文字または643 | 文字(16進文字)) |
| WPAグループキー更新<br>間隔:                                                                                                    | 3600         | *(600~     | 86400秒)           |            |
| WPSを有効にする:                                                                                                    |              |            |                   |            |
| WPSモード:                                                                                                    | PBC          | T          |                   |            |
| PBC:                                                                                                    | WPSを起動       |            |                   |            |
|                                                                                                    | 適用           | キャンセ       | . JL              |            |

2. 適用をクリックします。

表 8-10 で、2.4G Wi-Fi ネットワークの基本パラメータについて説明します。

### 表 8-10 基本ワイヤレスネットワーク設定

| パラメータ     | 説明                                                                                             |
|-----------|------------------------------------------------------------------------------------------------|
| WLAN の有効化 | ワイヤレスネットワークを有効にするかどうかを指定します。<br>以下のパラメータは、ワイヤレスネットワークが有効になって<br>いる場合にのみ設定できます。                 |
| SSID 名    | ワイヤレスネットワークの名前を指定します。これは、各種ワ<br>イヤレスネットワークを区別するために使用されます。タブ文<br>字無しで、最大 32 文字から構成されます。ONT の作成後 |

| パラメータ          | 説明                                                                                                    |
|----------------|----------------------------------------------------------------------------------------------------|
|                | に、デフォルトの SSID1 (WirelessNet)が作成されます。シ<br>ステムでは最大 4 個の SSID を同時に設定できますが、<br>SSID 別に IP アドレスを Wi-Fi ターミナルに割り当てることは<br>できません。                                                                                                    |
| SSID の有効化      | 接続を有効にするかどうかを指定します。                                                                                                    |
| 接続デバイス数        | STA の数を指定します。1 ~ 32 の範囲で指定します。                                                                                                    |
| SSID のブロードキャスト | <ul> <li>ブロードキャストを有効にするか非表示にするかを指定します。</li> <li>このオプションボックスを選択した場合、SSIDのブロードキャスト機能が有効になるように指定されます。 ONT は、SSID、すなわちワイヤレスネットワークの名前を定期的にブロードキャストします。 このような方法で、STA はワイヤレスネットワークを検索できます。</li> <li>このオプションボックスを選択しなかった場合は、SSIDのブロードキャスト機能が無効になるように指定されます。<br/>SSIDを非表示にすると、STAはワイヤレスネットワークを検索できなくなり、SSIDは要求しない限り取得できなくなります。</li> </ul>                                                                                                    |
| WMM の有効化       | Wi-Fi マルチメディアを有効にするかどうかを指定します。                                                                                                    |
| 認証モード          | ワイヤレスネットワークへのアクセスを要求する STA の認証<br>モードを指定します。認証モードは、オープン、共有、WPA<br>Pre-Shared Key、WPA2 Pre-Shared Key、WPA/WPA2<br>Pre-Shared Key、WPA エンタープライズ、WPA2 エンタープ<br>ライズ、または PA/WPA2 エンタープライズから指定できま<br>す。<br>デフォルトでは、オープンに設定されています。つまり、STA<br>は認証なしでネットワークにアクセスできます。                                                                                                    |
| 暗号化モード         | <ul> <li>ワイヤレスネットワークへのアクセスを要求する STA の暗号<br/>化モードを指定します。 暗号化モードと暗号化パラメータ<br/>は、認証モードによって異なります。</li> <li>認証モードがオープンに設定されている場合、暗号化モ<br/>ードは None または WEP に設定できます。</li> <li>認証モードが共有に設定されている場合、暗号化モード<br/>は WEP になります。</li> <li>認証モードが WPA Pre-Shared Key、WPA2<br/>Pre-Shared Key、WPA/WPA2 Pre-Shared Key、<br/>WPA Enterprise、WPA2 Enterprise、または<br/>WPA/WPA2 Enterprise に設定されている場合、暗号<br/>化モードは AES、TKIP、または TKIP&amp;AES に設定でき<br/>ます。</li> </ul> |

山注記

- Wi-Fiターミナルで設定されるセキュリティ設定と暗号化モードは、ONTのセキュリティ設定と暗号 化モードと同じにする必要があります。TKIP&AESまたはAES暗号化モードがWi-Fiターミナル で設定されていない場合、Wi-Fiターミナルのドライバーのバージョンが古い可能性があります。 その場合は、ドライバーのバージョンを更新してください。
- 2 つの SSID が構成されているとき、一方の SSID の情報を変更すると、他方の SSID はチャネル を選択し直すため、サービスが数分間中断します。
- WPS 機能は、1 つのバンド専用に SSID1 で使用できます。また、同じバンド内の複数の SSID に対して WPSを有効にしないでください。有効にすると、Wi-Fi 接続に異常が発生する可能性があります。

## 8.5.5.2 2.4G 詳細ネットワーク設定

- 詳細設定 > WLAN タブをクリックして、左側のナビゲーションツリーから 2.4G 詳細ネ ットワーク設定を選択します。図 8-27 に示すように、右側のペインで、2.4G Wi-Fi ネッ トワークの詳細パラメータを設定します。
- □ 注記

2.4G 基本ネットワーク設定で WLAN の有効化が選択されていない場合、このページは空白になります。

図 8-27 2.4G 詳細ネットワーク設定

2.4G詳細ネットワーク設定

| このページでは、2.4GHz帯ワイヤレスネットワークの拡張パラメータの設定ができます。2.4GHz帯ワイ<br>ヤレスネットワークが無効化されている場合、このページは空白です。<br>▲警告:<br>ワイヤレスネットワークパラメータを変更するとワイヤレスネットワークサービスが一時的に中断される<br>可能性があります。 |                                |  |
|----------------------------------------------------------------------------------------------------|--------------------------------|--|
|                                                                                                    |                                |  |
| 送信出力:                                                                                                    | 100%                           |  |
| チャンネル:                                                                                                    | 自動  ▼                          |  |
| チャンネル幅:                                                                                                    | Auto 20/40 MHz 🔹               |  |
| モード:                                                                                                    | 802.11b/g/n                    |  |
| DTIM間隔:                                                                                                    | 1(1~255、デフォルト:1)               |  |
| ビーコン間隔:                                                                                                    | 100 (20~1000ミリ秒、デフォルト:100)     |  |
| RTS閾值:                                                                                                    | 2346 (1~2346バイト、デフォルト: 2346)   |  |
| フラグメント閾値:                                                                                                    | 2346 (256~2346バイト、デフォルト: 2346) |  |
|                                                                                                    | 適用 キャンセル                       |  |

2. 適用をクリックします。

表 8-11 で、2.4G Wi-Fi ネットワークの Wi-Fi パラメータについて説明します。

### 表 8-11 ワイヤレスネットワーク詳細パラメータ

| パラメータ    | 説明                                                                                                    |
|----------|----------------------------------------------------------------------------------------------------|
| 送信出力     | 無線信号の送信光出力を指定します。これは、20%、40%、<br>60%、80%、または 100%に設定できます。値が大きくなれ<br>ばなるほど、無線信号のカバレッジが向上します。                                                                    |
| チャネル     | ワイヤレスネットワークのチャンネルを指定します。チャンネ<br>ルは、規制区域の値によって異なります。                                                                                                    |
| チャンネル幅   | 無線のチャンネル幅を指定します。これは、Auto 20/40<br>MHz、20 MHz、または 40 MHz に設定できます。                                                                                               |
| モード      | サポートされるワイヤレスネットワークモードを指定します。こ<br>れは、802.11b、802.11g、802.11b/g、または 802.11b/g/n<br>に設定できます。                                                                      |
| DTIM 間隔  | DTIM の送信間隔を指定します。 値の範囲は 1 ~ 255 で、デ<br>フォルト値は 1 です。                                                                                                    |
| ビーコン間隔   | ビーコンの送信間隔を指定します。ビーコンは、他のアクセ<br>スポイントデバイスまたはネットワーク制御デバイスとの通信<br>に使用されます。値の範囲は 20 ミリ秒~ 1000 ミリ秒で、デ<br>フォルト値は 100 ミリ秒です。                                          |
| RTS 閾値   | 送信要求(RTS)の閾値を指定します。これは、無線 LAN の<br>データ伝送での競合を回避するために使用されます。                                                                                                    |
|          | RTS 閾値が小さければ小さいほど、RTS パケットの伝送周<br>波数が高くなり、中断や競合からのシステム復旧が早くなり<br>ます。ただし、使用される帯域幅が大きくなり、これは他のネ<br>ットワークデータパケットのスループットに影響します。                                    |
|          | 値の範囲は1バイト~ 2346 バイトで、デフォルト値は2346<br>バイトです。                                                                                                    |
| フラグメント閾値 | フラグメント閾値を指定します。パケットのサイズがこの閾値<br>よりも大きい場合、パケットは分割されます。フラグメントの<br>伝送が中断されると、正常に伝送されなかった部分のみ、再<br>伝送される必要があります。<br>値の範囲は 256 バイト〜 2346 バイトで、デフォルト値は<br>2346 バイトです |
|          | 2346 バイトです。                                                                                                    |

## 8.5.5.3 5G 基本ネットワーク設定

1. **詳細設定 > WLAN** タブをクリックして、左側のナビゲーションツリーから **5G 基本ネットワーク設定**を選択します。図 8-28 に示すように、右側のペインで、 5G Wi-Fi ネットワークの基本パラメータを設定します。

図 8-28 5G 基本ネットワーク設定

| 5G基本ネッ | トワーク | ン設定 |
|--------|------|-----|
|--------|------|-----|

| このページでは、5GHz帯ワイヤレスネットワークの基本パラメータの設定ができます。5GHz帯ワイヤ<br>レスネットワークが無効化されている場合、このページは空白です。<br>▲警告:<br>1. ワイヤレスネットワークパラメータを変更するとワイヤレスネットワークサービスが一時的に中断され<br>る可能性があります。<br>2. セキュリティ保護のため、WPA2または WPA/WPA2認証モードを使用することをお勧めします。 |              |            |                    |            |
|----------------------------------------------------------------------------------------------------|--------------|------------|--------------------|------------|
| ☑ WLANの有効化                                                                                                    |              |            |                    |            |
| 新規作成 削除                                                                                                    |              |            |                    |            |
| SSIDインデックス SS                                                                                                    | SID名 SSIDの状態 | 接続デバイス数    | SSIDのブロードキャスト      | セキュリティ設定   |
| 5 50                                                                                                    | SSID 有効      | 32         | 有効                 | 設定済み       |
|                                                                                                    |              |            |                    |            |
| SSID設定詳細                                                                                                    |              |            |                    |            |
| SSID名:                                                                                                    | 5GSSID       | * (1-32文字  | :)                 |            |
| SSIDの有効化:                                                                                                    | <b>V</b>     |            |                    |            |
| 接続デバイス数:                                                                                                    | 32           | * (1-32)   |                    |            |
| SSIDのプロードキャス<br>ト:                                                                                                    | ۲            |            |                    |            |
| WMMの有効化:                                                                                                    |              |            |                    |            |
| 認証モード:                                                                                                    | WPA/WPA2 Pr  | eSharedK∈▼ |                    |            |
| 暗号化モード:                                                                                                    | TKIP&AES     | ۲          |                    |            |
| WPA PreSharedKey:                                                                                                    | •••••        | ✓ ##       | 表示 * (8-63文字または64) | 文字(16進文字)) |
| WPAグループキー更新<br>間隔:                                                                                                    | 3600         | *(600 ~    | - 86400秒)          |            |
| WPSを有効にする:                                                                                                    |              |            |                    |            |
| WPSモード:                                                                                                    | PBC          | T          |                    |            |
| PBC:                                                                                                    | WPSを起動       |            |                    |            |
|                                                                                                    | 適用           | キャント       | zll                |            |

### 2. 適用をクリックします。

以下の表で、5G Wi-Fi ネットワークの基本パラメータについて説明します。

### 表 8-12 基本ワイヤレスネットワーク設定

| パラメータ     | 説明                                                                                             |
|-----------|------------------------------------------------------------------------------------------------|
| WLAN の有効化 | ワイヤレスネットワークを有効にするかどうかを指定します。<br>以下のパラメータは、ワイヤレスネットワークが有効になって<br>いる場合にのみ設定できます。                 |
| SSID 名    | ワイヤレスネットワークの名前を指定します。これは、各種ワ<br>イヤレスネットワークを区別するために使用されます。タブ文<br>字無しで、最大 32 文字から構成されます。ONT の作成後 |

| パラメータ          | 説明                                                                                                    |
|----------------|----------------------------------------------------------------------------------------------------|
|                | に、デフォルトの SSID1 (WirelessNet)が作成されます。シ<br>ステムでは最大 4 個の SSID を同時に設定できますが、<br>SSID 別に IP アドレスを Wi-Fi ターミナルに割り当てることは<br>できません。                                                                                                    |
| SSID の有効化      | 接続を有効にするかどうかを指定します。                                                                                                    |
| 接続デバイス数        | STA の数を指定します。1 ~ 32 の範囲で指定します。                                                                                                    |
| SSID のブロードキャスト | <ul> <li>ブロードキャストを有効にするか非表示にするかを指定します。</li> <li>このオプションボックスを選択した場合、SSID のブロードキャスト機能が有効になるように指定されます。 ONT は、SSID、すなわちワイヤレスネットワークの名前を定期的にブロードキャストします。 このような方法で、STA はワイヤレスネットワークを検索できます。</li> <li>このオプションボックスを選択しなかった場合は、SSID のブロードキャスト機能が無効になるように指定されます。SSID を非表示にすると、STA はワイヤレスネットワークを検索できなくなり、SSID は要求しない限り取得できなくなります。</li> </ul>                                                                                                    |
| WMM の有効化       | Wi-Fi マルチメディアを有効にするかどうかを指定します。                                                                                                    |
| 認証モード          | ワイヤレスネットワークへのアクセスを要求する STA の認証<br>モードを指定します。認証モードは、オープン、共有、WPA<br>Pre-Shared Key、WPA2 Pre-Shared Key、WPA/WPA2<br>Pre-Shared Key、WPA エンタープライズ、WPA2 エンタープ<br>ライズ、または PA/WPA2 エンタープライズから指定できま<br>す。<br>デフォルトでは、オープンに設定されています。つまり、STA<br>は認証なしでネットワークにアクセスできます。                                                                                                    |
| 暗号化モード         | <ul> <li>ワイヤレスネットワークへのアクセスを要求する STA の暗号<br/>化モードを指定します。 暗号化モードと暗号化パラメータ<br/>は、認証モードによって異なります。</li> <li>認証モードがオープンに設定されている場合、暗号化モ<br/>ードは None または WEP に設定できます。</li> <li>認証モードが共有に設定されている場合、暗号化モード<br/>は WEP になります。</li> <li>認証モードが WPA Pre-Shared Key、WPA2<br/>Pre-Shared Key、WPA/WPA2 Pre-Shared Key、<br/>WPA Enterprise、WPA2 Enterprise、または<br/>WPA/WPA2 Enterprise に設定されている場合、暗号<br/>化モードは AES、TKIP、または TKIP&amp;AES に設定でき<br/>ます。</li> </ul> |

山注記

- Wi-Fiターミナルで設定されるセキュリティ設定と暗号化モードは、ONTのセキュリティ設定と暗号 化モードと同じにする必要があります。TKIP&AESまたはAES暗号化モードがWi-Fiターミナル で設定されていない場合、Wi-Fiターミナルのドライバーのバージョンが古い可能性があります。 その場合は、ドライバーのバージョンを更新してください。
- 2 つの SSID が構成されているとき、一方の SSID の情報を変更すると、他方の SSID はチャネル を選択し直すため、サービスが数分間中断します。
- WPS 機能は、1 つのバンド専用に SSID1 で使用できます。また、同じバンド内の複数の SSID に対して WPSを有効にしないでください。有効にすると、Wi-Fi 接続に異常が発生する可能性があります。

## 8.5.5.4 5G 詳細ネットワーク設定

- 詳細設定 > WLAN タブをクリックして、左側のナビゲーションツリーから 5G 詳細ネットワーク設定を選択します。図 8-29 に示すように、右側のペインで、 5G Wi-Fi ネットワークの詳細パラメータを設定します。
- □□ 注記

5G 基本ネットワーク設定で WLAN の有効化が選択されていない場合、このページは空白になります。

図 8-29 5G 詳細ネットワーク設定

5G詳細ネットワーク設定

| このページでは、5GHz帯ワイヤレスネットワークの拡張パラメータの設定ができます。5GHz帯ワイヤ<br>レスネットワークが無効化されている場合、このページは空白です。<br>▲警告:<br>ワイヤレスネットワークパラメータを変更するとワイヤレスネットワークサービスが一時的に中断される<br>可能性があります。 |                   |                         |
|----------------------------------------------------------------------------------------------------|-------------------|-------------------------|
| 詳細設定                                                                                                    |                   |                         |
| 送信出力:                                                                                                    | 100%              | V                       |
| チャンネル:                                                                                                    | 自動                | T                       |
| チャンネル幅:                                                                                                    | Auto 20/40/80 MHz | ۲                       |
| モード:                                                                                                    | 802.11a/n/ac      | Ŧ                       |
| DTIM間隔:                                                                                                    | 1                 | (1~255、デフォルト: 1)        |
| ビーコン間隔:                                                                                                    | 100               | (20~1000ミリ秒、デフォルト: 100) |

| RTS閾値:    | 2346 | (1~2346バイト、デフォルト: 2346)   |
|-----------|------|---------------------------|
| フラグメント閾値: | 2346 | (256~2346バイト、デフォルト: 2346) |
| l         | 適用   | キャンセル                     |
|           |      |                           |

2. 適用をクリックします。

表 8-13 で、5G Wi-Fi ネットワークの Wi-Fi パラメータについて説明します。

### 表 8-13 ワイヤレスネットワーク詳細パラメータ

| パラメータ    | 説明                                                                                                    |
|----------|----------------------------------------------------------------------------------------------------|
| 送信出力     | 無線信号の送信光出力を指定します。これは、20%、40%、<br>60%、80%、または 100%に設定できます。値が大きくなれ<br>ばなるほど、無線信号のカバレッジが向上します。                                                                                                    |
| チャンネル    | ワイヤレスネットワークのチャンネルを指定します。チャンネ<br>ルは、 <b>規制区域</b> の値によって異なります。                                                                                                    |
| チャンネル幅   | 無線のチャンネル幅を指定します。これは、Auto 20/40/80<br>MHz、Auto 20/40 MHz、20 MHz、または 40 MHz に設定で<br>きます。                                                                                                    |
| モード      | サポートされるワイヤレスネットワークモードを指定します。こ<br>れは、802.11b、802.11g、802.11b/g、または 802.11b/g/n<br>に設定できます。                                                                                                    |
| DTIM 間隔  | DTIM の送信間隔を指定します。 値の範囲は 1 ~ 255 で、デ<br>フォルト値は 1 です。                                                                                                    |
| ビーコン間隔   | ビーコンの送信間隔を指定します。ビーコンは、他のアクセ<br>スポイントデバイスまたはネットワーク制御デバイスとの通信<br>に使用されます。値の範囲は 20 ミリ秒~ 1000 ミリ秒で、デ<br>フォルト値は 100 ミリ秒です。                                                                                                    |
| RTS 閾値   | 送信要求(RTS)の閾値を指定します。これは、無線 LAN の<br>データ伝送での競合を回避するために使用されます。<br>RTS 閾値が小さければ小さいほど、RTS パケットの伝送周<br>波数が高くなり、中断や競合からのシステム復旧が早くなり<br>ます。ただし、使用される帯域幅が大きくなり、これは他のネ<br>ットワークデータパケットのスループットに影響します。<br>値の範囲は 1 バイト~ 2346 バイトで、デフォルト値は 2346<br>バイトです。 |
| フラグメント閾値 | フラグメント閾値を指定します。パケットのサイズがこの閾値<br>よりも大きい場合、パケットは分割されます。フラグメントの<br>伝送が中断されると、正常に伝送されなかった部分のみ、再<br>伝送される必要があります。<br>値の範囲は 256 バイト〜 2346 バイトで、デフォルト値は<br>2346 バイトです。                                                                             |

# 8.5.6 システム管理

ここでは、アカウント管理、ご利用上の注意、Webページでのシステムの管理方法について説明します。

## 8.5.6.5 アカウント管理

 左側のナビゲーションツリーから、詳細設定 > システム管理 > アカウント管理を選 択します。右側のペインで、図 8-30 に示すように、admin ユーザーのパスワードを変 更します。

#### 図 8-30 アカウント管理

| アカウント                                                    | 管理                        |                                                                                                    |  |  |
|----------------------------------------------------------|---------------------------|----------------------------------------------------------------------------------------------------|--|--|
| このページでは<br>スワードを設定                                       | :現在のログインユーザー(<br>したりできます。 | のパスワードを変更し、セキュリティを強化したり覚えやすいパ                                                                                                    |  |  |
| ログインパスワードがデフォル卜のままです。 すぐに変更してください。                       |                           |                                                                                                    |  |  |
| ユーザー名:<br>元のパスワー<br>ド:<br>新しいパスワ<br>ード:<br>パスワードの<br>確認: | admin                     | 1.パスワードは少なくとも6文字で設定してください。<br>2.パスワードは次の条件を少なくとも2つ組み合わせて設定してください。<br>数字、大文字、小文字<br>特殊文字(~!@#\$%^&*()=+\ [{}];:'*<,<br>.>/?)。<br>3.パスワードにはユーザー名やユーザー名の順序を逆にした<br>ものは使用できません。 |  |  |
|                                                          | 適用                        | キャンセル                                                                                                    |  |  |

# □ 注記

- ユーザーがデフォルトの共通ユーザー名とパスワードを使用して ONT Web インターフェースにロ グインした後、アカウント管理インターフェースが自動的に表示され、初期パスワードの変更を求 めるプロンプトが表示されます。パスワードが正常に変更されると、アカウント管理インターフェー スは次回以降のログイン時には表示されなくなります。
- Webページにログインした後に、初期ユーザー名とパスワードを変更してください。
- 2. 適用をクリックします。

## 8.5.6.6ご利用上の注意

左側のナビゲーションツリーで、詳細設定 > システム管理 > ご利用上の注意を選択しま す。図 8-31 に示すように、右側のペインに、本製品の安全措置が表示されます。

#### 図 8-31 ご利用上の注意

#### 🛕 危険

本製品は水や液体で濡らさないようにしてください。また、ケーブルの抜き差しは濡れた手で行わないでください。ケーブルの抜き差しは、必ず機器を停止して、電源を切ってから行ってください。
 万が一、本製品が濡れたり、発煙や異常な音、異臭などが発生した場合は、ただちに本製品の使用を中止して、電源を切り、全てのケーブル(電源ケーブルやネットワークケーブルなど)を抜いてください。本製品に異常がある場合は、サービス提供元が指定するお問い合わせ先にご連絡ください。
 本製品を火気の近く、または高温になる場所で使用しないようにしてください。本体やケーブルが破損して火災や感電の原因となる可能性があり危険です。また、本製品は水周りまたは湿った場所のそばに置かないでください。

■本製品を使用中に、あやまって落としてしまい故障した場合には、電源を切って、電源ケーブル、イ ーサーネットケーブル、ネットワークケーブルなど全てのケーブルを抜いてください。また、本製品を ぐらついた台の上や傾いたところなど、不安定な場所に置かないでください。

利用電圧は本製品の入力電圧の要件に適合している必要があります。また、付属の電源アダプタ以外は使用しないでください。使用すると本製品で異常が発生する可能性があり、危険です。
 本製品の電源アダプタは、たこ足配線にしないでください。たこ足配線にするとテーブルタップなど

■ 本級的の電源アメアメは、たこと自動にしないでくたとい。たこと自動家にするとアーブルメックなどが過熱、劣化する可能性があり、危険です。

■感電またはその他の危険を回避するために、電源プラグは清潔で乾燥した状態を保ってください。

■本製品は、横置き設置として設計されていますので、縦置きでの設置をしないでください。また、他の物をその上に重ね置きをしないでください。熱や歪みにより本製品が損傷する場合があります。また、放熱のため、機器の周囲に少なくとも10cm以上のスペースを確保してください。

■金属部品などの異物が通気孔から本製品に入らないようにしてください。また、通気孔を他の物で塞がないようにしてください。

■引っかいた場所からはがれた塗装によって本製品に異常が発生するおそれがあるため、本製品の外装 を引っかいたりしないでください。塗装が本製品に入ると、ショートするおそれがあります。また、は がれた塗装によって人体にアレルギー反応が発生するおそれがあります。

■雷が発生した場合には、電源を切って、電源ケーブル、イーサーネットケーブル、ネットワークケー ブルなど全てのケーブルを抜いてください。

■本製品を電子レンジ、冷蔵庫、携帯電話等、強力な磁場や磁界が発生する電子機器のそばに置かないでください。

■部品や付属品を誤って飲み込むことがないように幼児の手の届かないところに設置してください。

#### 🛕 注意

■本製品を設置する際にはメーカーの要件を必ず守ってください。

■本製品はレーザー製品です。保護メガネを着用せずに光ポートを直接覗きこんだりしないでください。

■本製品を使用する環境温度については、本製品の"周囲温度"の仕様範囲内で使用してください。

■本製品を移動する場合には、かならず電源ケーブルをコンセントからはずして移動してください。また、電源ケーブルをコンセントからはずす場合は、ケーブルをひっぱらずに電源プラグをつかんでコンセントからはずしてください。

■本製品を長期間使用しない場合には、電源を切って電源プラグを抜いてください。

■損傷するおそれがあるため、ケーブルを踏みつけたり、引っ張ったり、引きずったり、無理やり曲げ たりしないでください。ケーブルが損傷すると、本製品が故障するおそれがあります。

■損傷または劣化したケーブルは使用しないでください。

■本製品を勝手に分解しないでください。本製品に異常がある場合は、サービス提供元が指定するお問 い合わせ先にご連絡ください。

■本製品を使用するにあたり、ほこりの多い場所に置かないでください。

■本製品は清潔な状態に保ってください。本製品のほこり、よごれをふきとる場合、濡れた布ではなく 乾いた布などでふきとってください。なお、本製品を清掃する前に、本製品を停止し、電源を切って、 本製品から電源ケーブルやネットワークケーブルなどすべてのケーブルを抜いてください。
■クリーニング液またはスプレー式洗浄剤を使用して本製品の外装を清掃しないでください。柔らかい 布を使用して清掃してください。

■本製品をテレビ、ラジオなどの近くで使用する場合、影響を与えることがあります。

■本製品がご不要になった際は、サービス提供元が指定するお問い合わせ先にご連絡ください。

■ネットワークケーブル、電源アダプタ、電源アダプタケーブルは屋外に設置しないでください。こう した対策をしておくことで、雷の場合に発生しやすい機器の損傷や人体への損傷を防ぐことができま す。

#### 🛕 ソフトウェア情報

本製品に関するソフトウェア情報についてはこちらをご参照ください。

# 8.5.7 保守診断

ここでは、Webページでシステムを保守する方法を説明します。

### 8.5.7.7 保守

左側のナビゲーションツリーで、詳細設定 > 保守診断 > 保守を選択します。

1. 右側のメイン表示部分で、図 8-32 に示すように、ターゲットおよび WAN 名にターゲットの IP アドレスまたはホスト名を入力し、開始をクリックします。

| 図 8-32 ping テスト |                   |                       |  |  |
|-----------------|-------------------|-----------------------|--|--|
| 保守              |                   |                       |  |  |
| このページではLANやイン   | ノターネット接続を確認する保守診断 | 「機能を使用することができます。      |  |  |
| Pingテスト         |                   |                       |  |  |
| ターゲット:          |                   | *                     |  |  |
| WAN名:           |                   | T                     |  |  |
| データブロックサイズ:     | <b>56</b><br>56)  | (32-65500、入力なしのデフォルト: |  |  |
| 繰り返し:           | 4                 | (1-3600、入力なしのデフォルト:4) |  |  |
| 最大タイムアウト時間:     | 10<br>ト:10)       | (1-4294967s、入力なしのデフォル |  |  |
|                 | 開始停止              |                       |  |  |
| トレースルートテスト      |                   |                       |  |  |
| ターゲット:          |                   | *                     |  |  |
| WAN名:           |                   | T                     |  |  |
| データブロックサイズ:     | 38<br>38)         | (38-32768、入力なしのデフォルト: |  |  |
|                 | 開始停止              |                       |  |  |

- ping テストに成功すると、結果に成功と表示されます。つまり、ONT は送信先の IP アドレスを使用して本デバイスと相互接続できます。
- ping テストに失敗すると、結果に失敗と表示されます。つまり、ONT は送信先の IP アドレスを使用して本デバイスと相互接続できません。

## 8.5.7.8 ログ

左側のナビゲーションツリーから、詳細設定 > 保守診断 > ログを選択します。右側のパ ネルで、ログファイルのダウンロードをクリックします。表示されるダイアログボックスで、保 存をクリックし、ログファイルを保存するパスを指定して、図 8-33 に示すように、ファイルを ローカルディスクに保存します。 図 8-33 ユーザーログ

| ユーザーログ                                                                                                    |
|----------------------------------------------------------------------------------------------------|
| このページでは、デバッグログのダウンロードと照会が可能です。                                                                                                    |
| ログのダウンロードと表示                                                                                                    |
| ログファイルのダウンロード                                                                                                    |
| ログ種別: 全てのログ                                                                                                    |
| Manufacturer:Huawei Technologies Co., Ltd;<br>ProductClass:<br>SerialNumber:4857544337B0939A;<br>IP:192.168.1.1;<br>HWVer:11CB.A;<br>SWVer:V3                                                                                                    |
| 1981-01-01 00:00:09 [Error][ $7 \overline{7} - \bot \Box \overline{7}$ ] AlarmID:104001,AlarmLevel:Error,Device reset. Cause: Syst<br>1981-01-01 00:00:08 [Error][ $7 \overline{7} - \bot \Box \overline{7}$ ] AlarmID:104001,AlarmLevel:Error,Device reset. Cause: Syst<br>1981-01-01 00:00:06 [Error][ $7 \overline{7} - \bot \Box \overline{7}$ ] AlarmID:104001,AlarmLevel:Error,Device reset. Cause: Syst<br>1981-01-01 00:01:51:11 [Error][ $7 \overline{7} - \bot \Box \overline{7}$ ] AlarmID:104001,AlarmLevel:Error,Device reset. Cause: Syst<br>1981-01-01 01:30:52 [Error][ $7 \overline{7} - \bot \Box \overline{7}$ ] AlarmID:104001,AlarmLevel:Error,Device reset. Cause: Syst<br>1981-01-01 00:00:11 [Error][ $7 \overline{7} - \bot \Box \overline{7}$ ] AlarmID:104001,AlarmLevel:Error,Device reset. Cause: Syst<br>1981-01-01 00:00:09 [Error][ $7 \overline{7} - \bot \Box \overline{7}$ ] AlarmID:104001,AlarmLevel:Error,Device reset. Cause: Syst<br>1981-01-01 00:00:09 [Error][ $7 \overline{7} - \bot \Box \overline{7}$ ] AlarmID:104001,AlarmLevel:Error,Device reset. Cause: Syst<br>1981-01-01 00:00:09 [Error][ $7 \overline{7} - \bot \Box \overline{7}$ ] AlarmID:104001,AlarmLevel:Error,Device reset. Cause: Syst<br>1981-01-01 00:00:09 [Error][ $7 \overline{7} - \bot \Box \overline{7}$ ] AlarmID:104001,AlarmLevel:Error,Device reset. Cause: Syst<br>1981-01-01 00:00:09 [Error][ $7 \overline{7} - \bot \Box \overline{7}$ ] AlarmID:104001,AlarmLevel:Error,Device reset. Cause: Syst<br>1981-01-01 00:00:09 [Error][ $7 \overline{7} - \bot \Box \overline{7}$ ] AlarmID:104001,AlarmLevel:Error,Device reset. Cause: Syst<br>1981-01-01 00:00:09 [Error][ $7 \overline{7} - \bot \Box \overline{7}$ ] AlarmID:104001,AlarmLevel:Error,Device reset. Cause: Syst<br>1981-01-01 00:00:09 [Error][ $7 \overline{7} - \bot \Box \overline{7}$ ] AlarmID:104001,AlarmLevel:Error,Device reset. Cause: Syst<br>1981-01-01 00:00:09 [Error][ $7 \overline{7} - \bot \Box \overline{7}$ ] AlarmID:104001,AlarmLevel:Error,Device reset. Cause: Syst<br>1981-01-01 00:00:09 [Error][ $7 \overline{7} - \bot \Box \overline{7}$ ] AlarmID:104001,AlarmLevel:Error,Device reset. Cause: Syst<br>1981-01-01 00:00:09 [Error][ $7 \overline{7} - \bot \Box \overline{7}$ ] AlarmID:104001,AlarmLevel:Error,Device reset. Cause: Syst<br>1981-01-01 00:00:09 [Error][ $7 \overline{7} - \bot \Box \overline{7}$ ] AlarmID:104001,AlarmLevel:Error,Device reset. Cause: Syst |
| 1001_01_01_00/00/46 [Error][775/ 77/4] AlarmID:10/E10 AlarmI aval/Error Software successfully up                                                                                                    |

 ログファイルのダウンロードをクリックします。表示されるダイアログボックスで、保存を クリックし、ログファイルを保存するパスを指定して、ログファイルをローカルディスクに 保存します。

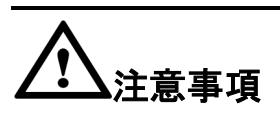

ログファイルのダウンロードに IE8 を使用している場合、ダウンロードから 10 秒以上経過し てから保存ボタンをクリックすると、ダウンロードされたログファイルは不完全な状態になり ます。

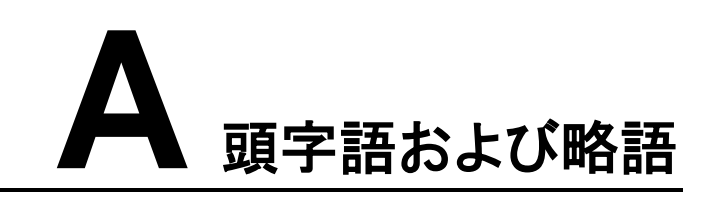

| ALG     | Application Level Gateway(アプリケーションレベルゲートウェ<br>イ)                 |
|---------|------------------------------------------------------------------|
| BRAS    | Broadband Remote Access Server(ブロードバンドリモートア<br>クセスサーバ)           |
| CATV    | Community Antenna Television(共同受信)                               |
| DBA     | Dynamic Bandwidth Assignment(動的帯域幅割当)                            |
| DHCP    | Dynamic Host Configuration Protocol(動的ホスト構成プロトコ<br>ル)            |
| DMZ     | Demilitarized Zone(非武装地帯)                                        |
| DNS     | Domain Name Server(ドメインネームサーバ)                                   |
| DoS     | Denial of Service(サービス拒否)                                        |
| FTP     | File Transfer Protocol (ファイル転送プロトコル)                             |
| FTTH    | Fiber To The Home(ファイバツーザホーム)                                    |
| XGS-PON | 10Gigabit-capable Passive Optical Network(10G 対応パッシ<br>ブ光ネットワーク) |
| НТТР    | Hyper Text Transport Protocol(ハイパーテキスト転送プロトコ<br>ル)               |
| IGMP    | Internet Group Management Protocol(インターネットグループ<br>管理プロトコル)       |
| ISP     | Internet Service Provider(インターネットサービスプロバイダ)                      |
| LAN     | Local Area Network(ローカルエリアネットワーク)                                |
| MAC     | Media Access Control(媒体アクセス制御)                                   |
| NAPT    | Network Address and Port Translation(ネットワークアドレス<br>ポート変換)        |
| NAT     | Network Address Translation(ネットワークアドレス変換)                        |
| NMS     | Network Management System(ネットワーク管理システム)                          |
| OLT     | Optical Line Terminal(光回線終端装置)                                   |
| OMCI    | Optical Network Termination Management and Control               |

|       | Interface(光ネットワーク終端装置管理および制御インターフェ<br>ース)                            |
|-------|----------------------------------------------------------------------|
| PON   | Passive Optical Network(パッシブ光ネットワーク)                                 |
| PPPoE | Point to Point Protocol over Ethernet(ポイントツーポイントプ<br>ロトコルオーバーイーサネット) |
| PSTN  | Public Switched Telephone Network(公衆交換電話網)                           |
| SIP   | Session Initiation Protocol(セッション開始プロコトル)                            |
| SOHO  | Small Office and Home Office(スモールオフィスホームオフィ<br>ス)                    |
| SSID  | Service Set Identifier(サービスセット識別子)                                   |
| STB   | Set Top Box(セットトップボックス)                                              |
| ТСР   | Transmission Control Protocol(伝送制御プロトコル)                             |
| TKIP  | Temporal Key Integrity Protocol(一時キー統合プロトコル)                         |
| UDP   | User Datagram Protocol(ユーザーデータグラムプロコトル)                              |
| UPnP  | Universal Plug and Play(ユニバーサルプラグアンドプレイ)                             |
| URL   | Uniform Resource Locator(ユニフォームリソースロケータ)                             |
| VLAN  | Virtual Local Area Network(仮想ローカルエリアネットワーク)                          |
| VoIP  | Voice over IP(ボイスオーバーアイピー)                                           |
| WLAN  | Wireless Local Area Network(無線 LAN)                                  |
| WEP   | Wired Equivalent Privacy(有線と同等なプライバシー)                               |
| WPA   | Wi-Fi Protected Access (ワイファイプロテクテッドアクセス)                            |
| WPS   | Wi-Fi Protected Setup (ワイファイプロテクテッドセットアップ)                           |